# **Check Your Package**

Thank you for purchasing the CONTEC product.

The product consists of the items listed below.

Check, with the following list, that your package is complete. If you discover damaged or missing items, contact your retailer.

Packing List

- Main unit (One of the followings) [FXE3000-US, FXE3000-EU, FXE3000-TW, FXE3000-KR]...1 - Setup Guide \*...1

- Serial Number Label...1

\* You are free to download the manual of this product from the CONTEC's website (https://www.contec.com/).

\* The language of the Setup Guide varies depending on the product.

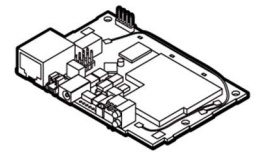

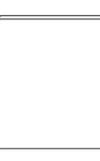

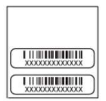

FXE3000 Series

Setup Guide

Serial Number Lavel

# Copyright

Copyright 2016 CONTEC CO., LTD. ALL RIGHTS RESERVED.

No part of this document may be copied or reproduced in any form by any means without prior written consent of CONTEC CO., LTD.

CONTEC CO., LTD. makes no commitment to update or keep current the information contained in this document.

The information in this document is subject to change without notice.

All relevant issues have been considered in the preparation of this document. Should you notice an omission or any questionable item in this document, please feel free to notify CONTEC CO., LTD.

Regardless of the foregoing statement, CONTEC assumes no responsibility for any errors that may appear in this document or for results obtained by the user as a result of using this product.

## Trademarks

FLEXLAN is a registered trademark or trademark of CONTEC CO., LTD.

MS, Microsoft, Windows, Windows NT, and MS-DOS are registered trademarks or trademarks of Microsoft Corporation in the U.S.A. and other countries.

Other names of companies and products used in this document trademarks or registered trademarks of the related companies. This document does not use the symbols <sup>TM</sup>, ®, © etc.

## **Terminology/Abbreviations**

The following terms and abbreviations are used in this manual for convenience.

| Full term               | Term used in this manual   |
|-------------------------|----------------------------|
| Access point<br>Station | AP<br>ST/Wireless terminal |
| Personal computer       | PC                         |

## About the speed mark

The link speed shown for the transmission rate in this manual, the setup screens, and elsewhere is the theoretical maximum value based on the wireless LAN standard and does not represent the actual data transfer rate.

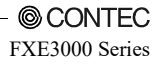

## **Table of Contents**

| Check Your Package   | i   |
|----------------------|-----|
| Copyright            | ii  |
| Trademarks           | ii  |
| About the speed mark | ii  |
| Table of Contents    | iii |
|                      |     |

### 1. INTRODUCTION

| About the Product                 |   |
|-----------------------------------|---|
| Features                          |   |
| Customer Support                  |   |
| Web Site                          |   |
| How to Obtain Service             |   |
| Liability                         |   |
| Safety Precautions                |   |
| Safety Information                |   |
| Precaution on use                 |   |
| Usage limitation                  |   |
| Precautions Related to Service    |   |
| Notes on Radio Interface          |   |
| Security Precautions              |   |
| Handling Precautions              | 7 |
| Federal Communications Commission |   |
| Users in Canada                   |   |
| Environment                       |   |
| Inspection                        |   |
| Storage                           |   |
| Disposal                          |   |

### 2.

### SETUP

| Component Locations             | 12 |
|---------------------------------|----|
| LED display                     | 12 |
| DIP switches                    | 12 |
| INIT connector                  | 12 |
| Pin header (JP2)                | 13 |
| LAN connector                   | 13 |
| Checking the Network Addresses  | 13 |
| Power Supply                    | 14 |
| Power Supply                    | 14 |
| Installation                    | 15 |
| Connecting the external antenna | 15 |

12

1

#### 

| Preparation before Setup                     | . 18 |
|----------------------------------------------|------|
| Setup Using a Web Browser                    | . 19 |
| Setting the Browser                          | . 19 |
| Connecting to This Product Using Web Browser | 21   |
| Configuring Settings from a Web Browser      | . 22 |

## 4. SETUP AND STATUS DISPLAY

| Pagia settings    | <u>،</u>   |
|-------------------|------------|
| zasie settings    | 24         |
| System            | 24         |
| Radio             | 26         |
| VAP               | 29         |
| Advanced Settings | 33         |
| System            | 33         |
| Ethernet          | 36         |
| VAP               | 38         |
| SNMP              | 14         |
| Network Time4     | 16         |
| VLAN              | <b>1</b> 7 |
| Log               | 19         |
| tatus Display     | 51         |
| System            | 51         |
| WLAN              | 52         |
| MAC Address Table | 56         |
| Log Information   | 57         |
| Maintenance       | 50         |

### 5.

3.

### WIRELESS LINK MODE AND WIRELESS LAN FUNCTION

| Wireless Link Mode                                      |  |
|---------------------------------------------------------|--|
| Standard Infrastructure Mode                            |  |
| Compatible Infrastructure Mode                          |  |
| Advanced Infrastructure Mode                            |  |
| Repeater                                                |  |
| What's Repeater?                                        |  |
| Specification for Repeater and Wireless Connection Mode |  |
| Recommended Setting                                     |  |
| Notes                                                   |  |
| Installation in a Network                               |  |
| Features of the Wireless Network                        |  |
| Operating Environment and Radio Waves                   |  |
| Constructing a Network                                  |  |

24

64

© CONTEC

FXE3000 Series

### 6. MAINTENANCE

| Maintenance Tool                      | . 76 |
|---------------------------------------|------|
| Log File Collection                   | . 76 |
| Using FTP to Get the Log File         | . 77 |
| Saving the Settings File              | . 78 |
| Using FTP to Backup the Settings File | . 78 |
| Restoring the Software Settings       | . 79 |
| Using FTP to Restore the Settings     | . 79 |
| Upgrading the Firmware                | . 80 |
| Performing an Upgrade Using FTP       | . 80 |
| Initialization                        | . 81 |
| Using a Web Browser                   | . 81 |
| Using the DIP Switch of the Main Unit | . 81 |

### 7. TROUBLESHOOTING

| When Communication Fails                | 82 |
|-----------------------------------------|----|
| Setup Screen Unavailable on Web Browser | 83 |
| When the AP Will Not Start              | 83 |

### 8. APPENDIX

| Factory Default Settings List   | 84  |
|---------------------------------|-----|
| Specifications                  |     |
| Environmental Specifications    |     |
| External Dimensions             |     |
| I/O Interface                   | 101 |
| List of Options                 |     |
| Differences from FXE2000 Series |     |

76

82

84

# 1. Introduction

This chapter provides information you should know before using the product.

## **About the Product**

# The device is generally only for industry commercial use. and "This device must be professionally installed"

This product is an embedded-type wireless LAN board that is compatible with the wireless LAN standards IEEE802.11n/a/b/g and supports wide input power supplies (5 to 30 VDC) and power supplied from the LAN connector.\*

Just connecting this product to a LAN port of an LAN-compliant equipment, then the equipment will features the latest standards-compatible higher security, stable communication and easy maintenance without its OS or CPU.

\* The IEEE802.3af and IEEE802.3at standards are not supported.

## Features

- Compatible with 4 standards, IEEE802.11n/a/b/g

You can choose 24 ch (W52/W53/W56/W58\*1) in the 5 GHz (IEEE802.11n/a), and in the 2.4 GHz (IEEE802.11n/b/g), you can choose from 1 to 13ch \*2. So, it is possible to design a flexible wireless network to adjust a radio wave interference.

- Supports a various power supply

This product supports an AC adapter (sold separately), DC power supplies from 5 to 30 VDC, and power supplied from the LAN connector.

- Multiple operating modes, station (slave station), access point (master station), and repeater.

You can use this product not only as a station (a slave station) but also as an access point (a master station) and as a repeater by switching modes.

- The proprietary encryption technology "WSL" that is available along with WPA2/WPA and WEP.

In addition to the certifications for advanced security standards WPA2/WPA and IEEE802.1X, this product is also equipped with our proprietary encryption technology "WSL", which can be used at the same time as these certifications. MAC address filtering and ESSID hiding are also supported.

- Features variety of functions, including VLAN and a virtual AP function

This product is equipped with a VLAN function for constructing virtual networks and a virtual AP function for operating one AP as multiple virtual APs with different security settings. Also, large capacity event logs (with approximately 15,000 events, which is 7 times our conventional products) can be saved.

\*1 :W52: 36, 40, 44, 48ch / W53: 52, 56, 60, 64ch / W56: 100, 104, 108, 112, 116, 120, 124, 128, 132, 136, 140ch W58: 149, 153, 157, 161, 165ch

Supported channels are different depending on the country in which the product is used.

\*2 :Supported channels are different depending on the country in which the product is used.

## **Customer Support**

CONTEC provides the following support services for you to use CONTEC products more efficiently and comfortably.

## Web Site

https://www.contec.com/

Latest product information

CONTEC provides up-to-date information on products. CONTEC also provides product manuals and various technical documents in the PDF.

Free download

You can download updated driver software and differential files as well as sample programs available in several languages.

Note! For product information

Contact your retailer if you have any technical question about a CONTEC product or need its price, delivery time, or estimate information.

## How to Obtain Service

For replacement or repair, return the device freight prepaid, with a copy of the original invoice. Please obtain a Return Merchandise Authorization number (RMA) from the CONTEC group office where you purchased before returning any product.

\* No product will be accepted by CONTEC group without the RMA number.

# Liability

The obligation of the warrantor is solely to repair or replace the product. In no event will the warrantor be liable for any incidental or consequential damages due to such defect or consequences that arise from inexperienced usage, misuse, or malfunction of this device.

# **Safety Precautions**

Understand the following definitions and precautions to use the product safely.

## **Safety Information**

This document provides safety information using the following symbols to prevent accidents resulting in injury or death and the destruction of equipment and resources. Understand the meanings of these labels to operate the equipment safely.

| ▲ DANGER  | Signal word used to indicate an imminently hazardous situation which, if not avoided, will result in death or serious injury.   |
|-----------|----------------------------------------------------------------------------------------------------|
| ▲ WARNING | Signal word used to indicate a potentially hazardous situation which, if not avoided, could result in death or serious injury.  |
| A CAUTION | Signal word used to indicate a potentially hazardous situation which, if not avoided, could result in minor or moderate injury. |

## Precaution on use

It is prohibited to modify the inside of this product. The product cannot be used in any country other than those authorized for use.

# The device is generally only for industry commercial use. and "This device must be professionally installed"

The device is not readily available for consumer use; the equipment is marketed to a highly specialized target group through focused marketing channels. Distribution is controlled specifically through Contec's distribution channels.

The end user will have to go through proper training in order to enable functions such as antennas and transmitters.

The device must be installed on specific machinery and equipment of general manufacturing, AGV-Automated Guided Vehicle, or automation equipment of Automotive and related industries by individuals licensed and trained for this type of installation. Proper installation is extremely important for meeting system performance criteria.

Contec will provide training in order to fulfill this "licensing" requirement. As part of this training, installers will be instructed to only use the antenna model that is provided with the device. Training will also be provided to teach the end user how to enable any features that require part 15 transmitter operation.

## Usage limitation

This product has not been developed or manufactured to be used in systems including the equipment which is directly related to human lives \*1 or the equipment which involves human safety and may significantly affect the maintenance of public functions \*2. Therefore, do not use the product for such purposes. In addition, do not use the product within 20cm from a human body on a regular basis.

\*1: Medical devices such as life-support equipment and devices used in an operating theater.

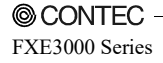

\*2: Main control systems at nuclear power stations, safety maintenance systems at nuclear facilities, other important safety-related systems, operation control systems within group transport systems, air-traffic control systems, etc. If using the IEEE802.11a standard, ensure that you comply with all relevant laws in the country of use.

## **Precautions Related to Service**

Clean this product by wiping lightly with a soft cloth moistened with water or a cleaning solution.

Take care to avoid the use of benzene, thinners or other volatile solutions which may cause deformation or discoloration.

## Notes on Radio Interface

The 2.4 GHz band used by this product covers the operating frequencies of mobile-identification local radio stations (requiring the license), specific low-power radio stations (requiring no license) and amateur wireless stations (requiring the license) as well as industrial, scientific, and medical equipment such as microwave ovens.

- 1. Before using this product, make sure that there is no mobile-identification local radio station, specific low-power radio station and amateur wireless station operating near the product.
- If the product should cause radio interface with any mobile-identification local radio station or specific low-power radio station, immediately change the operating frequency to avoid the radio interface.
- 3. Placing wireless terminals near each other may slows down their data rate because of their mutual interference. You should allow a minimum clearance of about 1m between stations, 3m between access point and station, and 3m between access points.
- 4. Contact your local retailer or CONTEC if the product has trouble such as recurrent radio interface with mobile-identification local radio stations or specific low-power radio stations

## **Security Precautions**

Wireless LAN uses radio waves instead of LAN cables to send and receive data between a computer and a wireless access point, making it possible to freely establish a LAN connection within a range of the radio waves. However, radio waves can be received through obstacles, such as walls, when within the range. Therefore, if security settings are not made, the following problems may occur.

1. Unauthorized viewing of data

An unauthorized third party can intercept the radio waves and view e-mail messages and personal information, such as user ID and password or your credit card information.

#### 2. Unauthorized access

An unauthorized third party can access a personal or corporate network and cause the following damage:

- Intercepting personal information and confidential information (information leak)
- Using a false identity to communicate and disclose information illegally (identity theft)
- Changing and transmitting intercepted data (tampering)
- Damaging data and systems by spreading a computer virus (destruction)

The wireless LAN card and wireless access point have security features to counter these problems. Using the security settings of the wireless LAN equipment can help prevent these problems from occurring. The security settings of the wireless LAN equipment are not configured at the time of purchase.

To reduce security problems, configure all security settings of the wireless LAN equipment according to the manual before using the wireless LAN card and wireless access point. Please be aware that the security settings do not provide complete security protection due to wireless LAN specifications. If you are unable to configure the security settings yourself, please contact your local authorized dealer. The customer is responsible for configuring the security settings and understanding the risks inherent in using the product without the security settings configured.

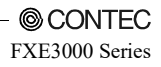

## **Handling Precautions**

## A DANGER

Do not use the product where it is exposed to flammable or corrosive gas. Doing so may result in an explosion, fire, electric shock, or failure.

## A CAUTION

- This product contains precision electronic elements and must not be used in locations subject to physical shock or strong vibration. Otherwise, the board may malfunction, overheat, or cause a failure.
- Do not touch this product directly with your hands. Doing so may cause the board to malfunction, overheat, cause a failure, or be damaged. To prevent damage caused by static electricity, implement measures to prevent static electric discharges when handling the product.
- Do not use or store this device in high temperature or low temperature surroundings, or do not expose it to extreme temperature changes. Otherwise, the board may malfunction, overheat, or cause a failure.
- Do not use or store this device where it is exposed to direct sunlight or near stoves or other sources of heat. Otherwise, the board may malfunction, overheat, or cause a failure.
- Do not use or store this device near strong magnetic fields or devices emitting electromagnetic radiation. Otherwise, the board may malfunction, overheat, or cause a failure.
- If an unusual smell or overheat is noticed, unplug the power cable immediately.
- In the event of an abnormal condition or malfunction, please contact your retailer.
- The specifications of this product are subject to change without notice for enhancement and quality improvement. Even when using the product continuously, be sure to read the manual and understand the contents.
- Do not attempt to modify this device. The manufacturer will bear no responsibility whatsoever for the device if it has been modified.
- The product must always be associated with the instruction manual.
- Regardless of the foregoing statements, CONTEC is not liable for any damages whatsoever (including damages for loss of business profits) arising out of the use or inability to use this CONTEC product or the information contained herein.

## **Federal Communications Commission**

FCC Caution: Changes or modifications not expressly approved by the party responsible for compliance could void the user's authority to operate this equipment.

Note: This equipment has been tested and found to comply with the limits for a Class A digital device, pursuant to part 15 of the FCC Rules. These limits are designed to provide reasonable protection against harmful interference when the equipment is operated in a commercial environment. This equipment generates, uses, and can radiate radio frequency energy and, if not installed and used in accordance with the instruction manual, may cause harmful interference to radio communications. Operation of this equipment in a residential area is likely to cause harmful interference in which case the user will be required to correct the interference at his own expense.

Data transmission is always initiated by software, which is the passed down through the MAC, through the digital and analog baseband, and finally to the RF chip. Several special packets are initiated by the MAC. These are the only ways the digital baseband portion will turn on the RF transmitter, which it then turns off at the end of the packet. Therefore, the transmitter will be on only while one of the aforementioned packets is being transmitted. In other words, this device automatically discontinue transmission in case of either absence of information to transmit or operational failure. Frequency Tolerance: 20ppm

This transmitter must not be co-located or operated in conjunction with any other antenna or transmitter.

This equipment complies with FCC/IC radiation exposure limits set forth for an uncontrolled environment and meets the FCC radio frequency (RF) Exposure Guidelines and RSS-102 of the IC radio frequency (RF) Exposure rules. This equipment should be installed and operated keeping the radiator at least 20cm or more away from person's body.

End Product Labeling this transmitter module is authorized only for use in device where the antenna may be installed such that 20 cm may be maintained between the antenna and users.

The final end product must be labeled in a visible area with the following: "Contains FCC ID: PQRFXE3000-US".

The grantee's FCC ID can be used only when all FCC compliance requirements are met.

Professional installation

i) Professional installation must be justified in the filing, and grant condition must state "This device must be professionally installed."

ii) Professional installation does not permit use of any antenna with the transmitter; the permitted types of antenna must be specified.

iii) The applicant should address the following items when justifying professional installation.

(1) To qualify for professional installation, the applicant must explain why the hardware is not readily available to average consumer.

(2) Marketing—Device cannot be sold via retail to the general public or by mail order; it must be sold to authorized dealers or installers only.

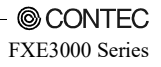

## Users in Canada

Contains Transmitter Module IC: 4564A-FXE3000.

This device complies with RSS-247 of the Industry Canada Rules. Operation is subject to the following two conditions:

(1) This device may not cause interference, and

(2) This device must accept any interference, including interference that may cause undesired operation of the device.

Cet appareil radio est conforme au CNR-247 d'Industrie Canada. L'utilisation de ce dispositif est autorisée seulement aux deux conditions suivantes :

1) il ne doit pas produire de brouillage, et

2) l'utilisateur du dispositif doit être prêt à accepter tout brouillage radioélectrique reçu, même si ce brouillage est susceptible de compromettre le fonctionnement du dispositif.

This equipment complies with IC radiation exposure limits set forth for an uncontrolled environment. This equipment should be installed and operated with minimum distance 20cm between the radiator and your body.

Cet èquipement est conforme aux limites d'exposition aux rayonnements IC établies pour un envirionnement non contrôlè. Cet èquipement doit être installè et utilisè avec un minimum de 20cm de distance entre la source de rayonnement et votre corps.

This radio transmitter (4564A-FXE3000) has been approved by Industry Canada to operate with the antenna types listed below with the maximum permissible gain indicated. Antenna types not included in this list, having a gain greater than the maximum gain indicated for that type, are strictly prohibited for use with this device.

Le présent émetteur radio (IC Number 4564A-FXE3000) aété approuvé par Industrie Canada pour fonctionner avec les types d'antenne énumérés ci-dessous et ayant un gain admissible maximal et l'impèdance requise pour chaque type d'antenne. Les types d'antenne non inclus dans cette liste, ou dont le gain est supérieur au gain maximal indiqué, sont strictement interdits pour l'exploitation de l'émetteur.

| Antenna Name | Antenna Type | Peak Gain(dBi)2.4GHz | Peak Gain(dBi)5GHz |
|--------------|--------------|----------------------|--------------------|
| FX-ANT-A8    | CHIP         | 3                    | 3.3                |
| FXE3000-ANT  | CHIP         | 3                    | 3.3                |
| MR-1700-W    | Vehicle      | 4                    | -                  |
| MPR-6000     | Vehicle      | -                    | 4                  |

5150-5250 MHz band is restricted to indoor operation only.

High-power radars are allocated as primary users (i.e. priority users) of the bands 5250-5350 MHz and 5650-5850 MHz and that these radars could cause interference and/or damage to LE-LAN devices. La bande 5150-5250 MHz est restreinte à une utilisation à l'intérieur seulement.

Les radars de haute puissance sont désignés utilisateurs principaux (c.-à-d., qu'ils ont la priorité) pour les bandes 5250-5350 MHz et 5650-5850 MHz, et ces radars pourraient causer du brouillage et/ou des dommages aux dispositifs LAN-EL.

Compliance with IC requirement RSS-210 A9.4.4

Data transmission is always initiated by software, which is the passed down through the MAC, through the digital and analog baseband, and finally to the RF chip. Several special packets are initiated by the MAC. These are the only ways the digital baseband portion will turn on the RF transmitter, which it then turns off at the end of the packet. Therefore, the transmitter will be on only while one of the aforementioned packets is being transmitted. In other words, this device automatically discontinue transmission in case of either absence of information to transmit or operational failure. Conformité à la norme CNR-210 A9.4.4

La transmission des données est toujours initiée par le logiciel, puis les données sont transmises par l'intermédiaire du MAC, par la bande de base numérique et analogique et, enfin, à la puce RF. Plusieurs paquets spéciaux sont initiés par le MAC. Ce sont les seuls moyens pour qu'une partie de la bande de base numérique active l'émetteur RF, puis désactive celui-ci à la fin du paquet. En conséquence, l'émetteur reste uniquement activé lors de la transmission d'un des paquets susmentionnés. En d'autres termes, ce dispositif interrompt automatiquement toute transmission en cas d'absence d'information à transmettre ou de défaillance.

### Environment

Use this product in the following environment. If used in an unauthorized environment, the board may overheat, malfunction, or cause a failure.

Operating temperature

0 - 50°C

Humidity

10 - 90%RH (No condensation)

Corrosive gases

None

Floating dust particles

Not to be excessive

## Inspection

Inspect the product periodically as follows to use it safely.

### Storage

When storing this product, keep it in its original packing form.

- (1) Put this product in the storage bag.
- (2) Wrap it in the packing material, and then put it in the box.
- (3) Store the package at room temperature at a place free from direct sunlight, moisture, shock, vibration, magnetism, and static electricity.

## Disposal

When disposing of the product, follow the disposal procedures stipulated under the relevant laws and municipal ordinances.

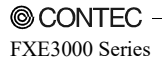

# 2. Setup

The antenna must be mounted and installed properly before configuring this product. Follow the setup procedure for the product shown below.

## **Component Locations**

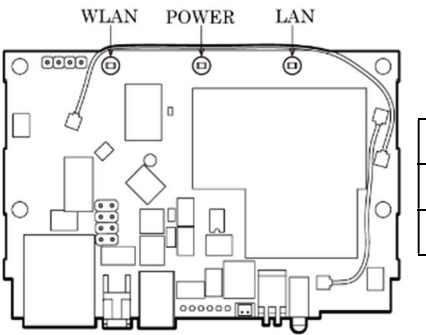

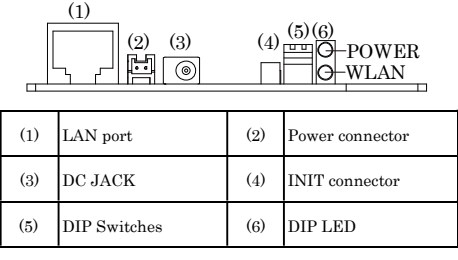

## LED display

| LED name         | Status                    | Indicator                                                                                                  |  |
|------------------|---------------------------|----------------------------------------------------------------------------------------------------|--|
|                  | ON                        | Indicates that the device is operating.                                                                    |  |
| POWER            | Flashing                  | Indicates that the device is being started (This device turned on)                                         |  |
|                  | OFF                       | Indicates that the device is power off.                                                                    |  |
| LAN              | ON                        | Indicates that a wired LAN has been connected.                                                             |  |
|                  | Flashing                  | Indicates that the product is transmitting/receiving data to/from th connected terminal through wired LAN. |  |
|                  | OFF                       | Indicates that a wired LAN has been no connected                                                           |  |
| WLAN             | ON                        | Indicates that the device has been connected.                                                              |  |
|                  | Flashing                  | Indicates data is being transmitted to or received from the device<br>connected through wireless LAN.      |  |
|                  | OFF                       | Indicates that the device has been no connected.                                                           |  |
| POWER/ LAN/ WLAN | Flashing (simultaneously) | Indicates that a file is being written.                                                                    |  |
| POWER/LAN        | Blinking twice / On       | DHCP error                                                                                                 |  |

### **DIP** switches

| No. | Name      | Operation / function                                                                                                    |
|-----|-----------|----------------------------------------------------------------------------------------------------|
| 1   | INIT      | Turning on this switch flashes the POWER,<br>WLAN LEDs. If the switch is turned off<br>before the LEDs change their status from<br>flashing to ON (about 3 seconds), all the<br>settings are restored to the default settings<br>after the product is started next time. Reboot<br>the product after the LEDs stop flashing. *1 |
| 2   | $\langle$ | -                                                                                                    |

### **INIT** connector

| No. | Name | Operation / function                                                                                                    |
|-----|------|----------------------------------------------------------------------------------------------------|
| 1   | INIT | Short the INIT signal with the GND so that<br>the POWER, WLAN, and LAN LEDs will<br>flash. Then if you open the INIT signal<br>before the LEDs turn on (approx. 3 seconds),<br>the settings are restored to the default<br>settings the next time the product is started. |
| 2   | GND  | GND                                                                                                    |

#### Pin header (JP2) $\begin{bmatrix} 1 \\ 1 \\ 3 \\ 5 \\ 6 \\ 6 \\ 6 \end{bmatrix} \begin{bmatrix} 2 \\ 2 \\ 4 \\ 4 \\ 6 \\ 6 \end{bmatrix}$ No Name Operation / function No Name Operation / function LAN port Transmit (+) TX+ The INIT (initialization) signal can be 4pin Transmit (-) connected to via pin 4 on the LAN port 2 TX-INIT by shorting pin 1 and pin 2. 3 RX+ Receive (+) Short the INIT signal with the GND so LAN port The GND can be connected to via pin 5 that the POWER, WLAN, and LAN LEDs 5pin on the LAN port by shorting pin 3 and will flash. Then if you open the INIT signal before the LEDs turn on (approx. 3 GND pin 4 seconds), the settings are restored to the 4 INIT/NC LAN port default settings the next time the product The power supply line can be connected 5 is started.\*1 7pin to via pin 7 on the LAN port by shorting \* Usable when JP2 No. 1 and No. 2 are pin 5 and pin 6. 6 24VDC connected. LAN port GND GND The GND can be connected to via pin 8 5 8pin RXon the LAN port by shorting pin 7 and 6 Receive (-) GND nin 8 7 24VDC Power Supply GND GND

\*1 When initializing the product by turning the INIT signal on and off, the LEDs will continue flashing for a short time after the signal is turned off. This indicates the internal memory files are being deleted. If the power is turned off while the LEDs are flashing, the internal memory files may be damaged and the product may no longer be able to start properly. Always restart the product after the LEDs stop flashing.

### ∧ CAUTION

- If you set the short pin header (JP2), you will be able to supply power from the LAN connector. However, setting the incorrect pin to short and turning on the product's power supply may lead to device malfunctions or accidents.
- When supplying power via the LAN connector, do not use a combination of power supplied from the power connector and the AC adapter.

## **Checking the Network Addresses**

The Ethernet (wired LAN), wireless LAN MAC address and IP address are defined on the housing sticker on the side of this product. Write down the MAC addresses for Ethernet and wireless LAN in the following table as they are device-individual values and may be required for future setup.

| Description on the<br>housing sticker | Explanation                 | Address     |
|---------------------------------------|-----------------------------|-------------|
| Ib:                                   | Default IP Address          | 192.168.0.1 |
| LAN MAC:                              | LAN MAC Address             |             |
| WLAN MAC:                             | Wireless LAN MAC<br>Address |             |

Table 2.1. Network Address

## LAN connector

## **Power Supply**

## **Power Supply**

Using the DC JACK

The power plug to be used must conform to EIAJ voltage classification 2.

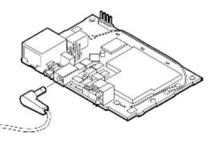

When supplying power via the LAN connector, do not use a combination of power supplied from the power connector and the AC adapter. When supplying power, only use a single power supply method.

Using the Power connector

The power connector in Figure 1 can be used to supply power from an external source. Use the following power cable or its equivalent.

### A CAUTION -

When supplying power from the power connector, do not use a combination of power supplied via the LAN connector and the AC adapter.

| Power connector                                                       |      |                              |         |  |
|-----------------------------------------------------------------------|------|------------------------------|---------|--|
| Housing: JST S02B-PASK-2(LF)(SN)<br>Cable: AWG28-16(equivalent to it) |      |                              |         |  |
| Pin No.                                                               | Name | Name Operation /<br>Function |         |  |
| 1                                                                     | Vi+  | 5-30VDC±5%                   |         |  |
| 2                                                                     | Vi-  | GND                          | ∎∎1 pin |  |

When supplying the LAN cable power

### **A** CAUTION

- Create the power cable correctly as specified. Using the power cable with the housing pins assigned wrong numbers may result in device faults or accidents.
- The input voltage range of this product is from 5 to 24 VDC ±5%. Supply power outside that range may result in device faults or accidents.
- Use the power supply whose supply voltage rises to at least 4.75VDC within the input voltage range within 10ms. Using a power supply which does not satisfy this condition may result in device faults or accidents.
- Input voltage range: 5 to 30 VDC ± 5%. Use a power supply that rises to 4.75 VDC or higher in the input voltage range within 10 ms. There is a risk of damage to the device or accident if a power supply outside this range is used.

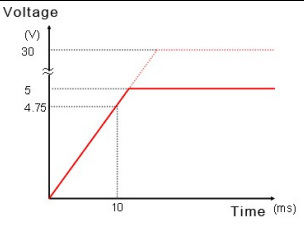

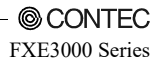

## Installation

Read and understand the following precautions before installation :

- Leaving a metal object in the vicinity of 30mm from the antenna board affects the antenna characteristics.

Do not place metal objects near the antenna as possible.

- This product has a protrusion of up to 14mm on the front surface and a protrusion of up to 3mm on the rear surface. Allow clearance around this product and use it within the range of ambient temperatures satisfying the environment conditions for installation.
- Figure 8.1 in Chapter 8 " Appendix " shows the locations the mounting holes for installing this product and external dimensions.
- Use M3 screws for the mounting holes ( $\phi$ 3.5 mm).
- The lower right mounting hole is the FGND (grounding) hole. Connect it to FGND (ground).

This product's antennas are positioned as shown in the following figure.

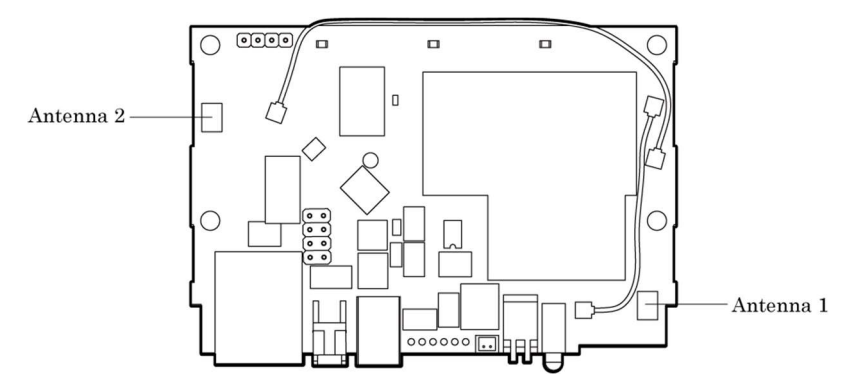

### Connecting the external antenna

This product uses a MIMO antenna system, which allows two antennas to be used simultaneously. When connecting the external antennas, connect two antennas.

Remove the white harnesses from connectors 1 and 6 and from connectors 2 and 5.

Connect an FX-ANT-CEX2 or FX-ANT-CEX3 conversion cable to connectors 5 and 6, and connect an optional CONTEC antenna to the end of each conversion cable.

Recommended removal tool: U.FL-LP-N-2 (HRS)

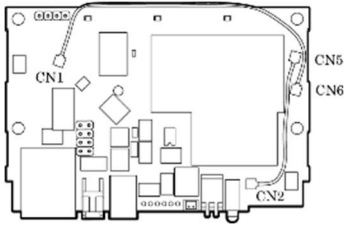

## **DFS** function

When set to DFS-supported channels (5 GHz only), if radar waves are detected, the channel must be changed in order to avoid radio wave interference with weather radars and other radars, so note the following.

## **A** CAUTION -

- After starting, the channel is checked for radar waves for one minute, so at a minimum, one minute or longer is required.
- If radar waves are detected during startup or while started, the access point may start on another channel since it must use a channel different from the set channel.
- Even after starting with the set DFS-supported channel, the channel may change while running.
- If radar waves are detected, the radio waves must stop for 30 minutes, so the detected channel cannot be used for 30 minutes.
- DFS-supported channels (5 GHz only) are different depending on countries.

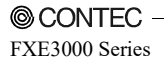

## 3. Connection to Devices and Setup Methods

This product is set up via a network using a Web browser. Follow the setup procedure below once the product is set up.

## **Preparation before Setup**

You must use a PC which can be connected to a network as the product is set up via the network. The setup is performed by connecting a PC for setup purposes and then using a Web browser.

Connecting for the first time

- (1) Connect this product to PC on a wired LAN.
- (2) Select an IP address 192.168.0.XXX (e.g. 192.168.0.10) for the PC, which is not the same address as for this product. And then set the subnet mask to 255.255.255.0
   \* The default setting IP address is 192.168.0.1.

The following example settings are for Windows 11, Windows 10, Windows 8.1, or Windows8 using Microsoft Edge.

### Windows 11 / Windows 10 / Windows 8.1 / Windows 8

- Click [Start] (the Windows logo button), and then click [Control Panel], [Network and Internet], [Network and Sharing Center], then [Change adapter settings]. Then, right-click the Ethernet icon, and then click [Properties].
- (2) If a User Account Control window appears, click "Yes" or "Continue".
- (3) Select the "Internet Protocol Version 4 (TCP/IPv4)" check box, and click "Properties".
- (4) In the "Use the following IP address" field, type an IP address 192.168.0.XXX, which is not the same address as this product (e.g. 192.168.0.10), and then set the subnet mask to 255.255.255.0.
- (5) Click "OK", and then click "OK" or "Close" to enable the settings.

Changing the settings

- (1) Connect this product to PC on a wired LAN.
- (2) Set the network address of the PC to the same network address as for this product.

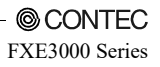

## Setup Using a Web Browser

Start up a Web browser and enter the IP address of this product after "http://" in the address bar. If connecting for the first time, enter the default IP address. When the default setting IP address is 192.168.0.1, enter as follows.

http://192.168.0.1/

Enable the JavaScript function in the browser setting as it is used.

Recommended web browsers

- Mozilla Firefox
- Google Chrome
- Microsoft Edge

## Setting the Browser

You may have to change the browser settings as well as the IP address and subnet mask for the PC to be connected to this product via the network.

Changing browser settings

(1) Proxy Settings

Networks at companies and schools may use browsers with proxy settings. Proxy is not required as a PC is used to set up the product, which is on a local network. Disable the proxy settings temporarily when setting up this product on a Web browser.

The following example settings are for Microsoft Edge, Google Chrome, or Mozilla Firefox.

Actual settings will depend upon the environment you are using. For details, see your web browser's help information or contact the software manufacturer.

- Microsoft Edge or Google Chrome
- (1) Right-click [Start] (the Windows logo button), and then click [Network & Internet].
- (2) Click [Proxy], and then turn off "Use a proxy server".

- Mozilla Firefox

- (1) Launch Mozilla Firefox.
- (2) From the menu bar, click [Tools] [Options].
- (3) Click [Advanced], open the [Network] tab, and then click [Settings].
- (4) Select "No proxy", and then click "OK".
- (5) Click "OK" button.

### 3. Connection to Devices and Setup Methods 錯誤! 使用 [常用] 索引標籤將 見出し 1 套用到您想

### 要在此處顯示的文字。

(2) Enable JavaScript.

The following example settings are for Microsoft Edge, Google Chrome, or Mozilla Firefox. Actual settings will depend upon the environment you are using. For details, see your web browser's help information or contact the software manufacturer.

- Microsoft Edge
- (1) Launch Microsoft Edge.
- (2) Click [...] in the upper right corner of the screen to access the Menu tab, and then click [Settings].
- (3) Click [Site permissions], and then click [JavaScript].
- (4) Turn on "Allow (recommended)".
- Google Chrome
- (1) Launch Google Chrome.
- (2) Click [...] in the upper right corner of the screen to access the Menu tab, and then click [Settings].
- (3) Click [Security and Privacy], and then click [Site settings].
- (4) Click [JavaScript], and then Turn on "Allow (recommended)".

- Mozilla Firefox

- (1) Launch Mozilla Firefox.
- (2) From the menu bar, click [Tools] [Options].
- (3) Click [Contents], and then select "Enable JavaScript" to turn on JavaScript.
- (4) Click [OK] to enable the settings.

## A CAUTION -

When the Web browser settings have been changed, restore the original browser settings upon the completion of setup of this product.

## **Connecting to This Product Using Web Browser**

The following login screen is displayed when connected to this product using web browser.

If the login screen is not displayed, the IP address setting for PC, browser settings, or the URL entered in the address bar of the browser may be incorrect.

When connecting for the first time, enter the default user name (admin) and password (pass) and click [OK].

| The server 19.<br>password. | 2.168.0.1 at Wireless_LAN_Manager requires a username an |
|-----------------------------|----------------------------------------------------------|
|                             | admin<br>••••<br>I Remember my credentials               |
|                             |                                                          |

Figure 3.1. Login screen

### A CAUTION

Please change the password from the factory defaults to avoid possible security issues. For details on how to change the password, please refer to "4. Setup and Status Display" > "Maintenance" > " Password".

## **Configuring Settings from a Web Browser**

Select [Basic Settings] on the menu on the left side of the screen ((1) in the following figure), and then select the setting item in the menu that opens.

For details on the setting items, refer to the [Help] ((2) in the following figure).

The settings must be temporarily recorded on this product, so, after changing the settings on each page, be sure to click [Submit] ((3) in the following figure).

After you have configured all the settings, save them and restart this product to enable the settings.

Click [Save & Reboot] ((4) in the following figure) on the menu on the left side of the screen.

### Wireless LAN Manager

| Advanced Settings | MILANI Tabarén an        | (3) | Textile and               |
|-------------------|--------------------------|-----|---------------------------|
| Status            | WLAN Interface           |     |                           |
| Maintenance       | Unit Type                | 2   | Access Point V            |
| Top Page          | WLAN Standard            | 2   | IEEE802.11n (2.4GHz) 🗸    |
| Cancel Setting    | Dual Channel Mode        | 2   | Disable V                 |
| Help 2            | Channel                  | 2   | 1ch 🗸                     |
| Save / Reboot     | WLAN Infrastructure Mode | 3   | Advanced Infrastructure V |
| B Save & Reboot   | TX Power                 |     | MAX V                     |
| Save (4)          |                          |     |                           |
| Reboot            | Submit Reset             |     |                           |

### Figure 3.2. Configuration web page example

There will be no problem if you just save the settings now but reboot the product later when necessary. In this case, saving the settings does not actually change the settings of the product. Therefore, make sure to reboot the product later.

©2015 CONTEC CO., LTD. All rights reserved.

\* For explanations of functions and setting instructions, see the manual available from the CONTEC website or see help information.

## A CAUTION -

It takes approximately 5 - 10 seconds to save settings (writing to internal flash memory). During that period, the LEDs for POWER, LAN and WLAN at the front part of the main unit blink simultaneously. Do not reboot or turn off the product until the screen indicates the completion of the saving process. The setup file data and firmware data may be damaged and the product may not operate properly if it is rebooted or switched off during the saving process.

4. Setup and Status Display錯誤! 使用 [常用] 索引標籤將 見出し 1 套用到您想要在此處顯示的 文字。

# 4. Setup and Status Display

This chapter describes how to setup the AP using a web browser, explains each setting item and status display and IEEE802.1X supplicant setting. Always read Chapter 2 "Setup" and Chapter 3 "Connection to Devices and Setup Methods" for preparation before performing setup or viewing the status. This section describes how to perform setup using a web browser.

## **Basic settings**

## System

| Wireless LAN Manager |                 |         |                                     |  |
|----------------------|-----------------|---------|-------------------------------------|--|
| Menu EE              | Basic Settin    | gs - Sy | ystem                               |  |
| System               | DHCP Client     | ?       | Disable 🗸                           |  |
| VAP                  | IP Address      | 2       | 192.168.0.1                         |  |
| Advanced Settings    | Subnet Mask     | 3       | 255.255.255.0                       |  |
| 🔝 Status             | Default Gateway | 2       | 0.0.0.0                             |  |
| Maintenance          | Language        | 2       | English V                           |  |
| Cancel Setting       | Time Zone       | 2       | U.S.: Eastern Standard Time (EST+5) |  |
| [] Help              |                 |         |                                     |  |
| [] Japanese          | Submit Reset    |         |                                     |  |
|                      |                 |         |                                     |  |

DHCP Client

To set the IP address of the device using the DHCP client function, set to "Enable". To specify the IP address of the device, set to "Disable".

When set to "Disable", the address configured by "IP Address" is the IP address for the device.

Default setting : Disable

IP Address Set the IP address for the device. This setting is valid when "DHCP Client" is set to "Disable".

Default setting : 192.168.0.1

Subnet Mask Set the subnet mask for the device. This setting is valid when "DHCP Client" is set to "Disable".

Default setting : 255.255.255.0

Default Gateway Set the IP address of the default gateway for the device. This setting is valid when "DHCP Client" is set to "Disable". To disable this setting, enter "0.0.0.0".

Default setting : 0.0.0.0

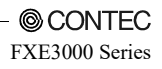

4. Setup and Status Display 錯誤! 使用 [常用] 索引標籤將 見出し 1 套用到您想要在此處顯示的

文字・

Language

Set the language to display the "Wireless LAN Manager" configuration web page. You can select either "Japanese" or "English".

Default setting : English

Time Zone Set the time zone for the device. Default setting : EST+5

```
4. Setup and Status Display錯誤! 使用 [常用] 索引標籤將 見出し 1 套用到您想要在此處顯示的
```

#### 文字・

### Radio

| Wireless LAN Manager |                          |     |                             |
|----------------------|--------------------------|-----|-----------------------------|
| Menu 🔠 🗄             | Basic Settings           | - R | adio                        |
| System               | WLAN Interface           | 2   | Enable 🗸                    |
| VAP                  | Unit Type                | 2   | Station 🗸                   |
| Advanced Settings    | WLAN Standard            | 2   | Auto 🗸                      |
| 🔝 Status             | Dual Channel Mode        | 2   | Enable 🗸                    |
| Maintenance          | WLAN Infrastructure Mode | 3   | Compatible Infrastructure V |
| Cancel Setting       | TX Power                 | 2   | MAX ¥                       |
| 🔁 Help<br>🚺 Japanese | Submit Reset             |     |                             |
| 🔻 Save / Reboot      | 1                        |     |                             |

#### WLAN Interface

To use the wireless interface, set to "Enable". If set to "Disable", wireless networking cannot be used, so this setting should normally be "Enable".

Default setting : Enable

Unit Type Select the operation mode as "Access Point", "Station", or "Repeater". Default setting : Station

#### Table 4.1. Description of Unit Type

| Item         | Description                                                                                                    |
|--------------|----------------------------------------------------------------------------------------------------|
| Access Point | The device serves as a base station for client devices to connect to under the access point.<br>Virtual AP settings can be configured for VAP1 to VAP4.                                                                                                    |
| Station      | The device serves as a client device (slave station) to connect to a station access point.<br>Only VAP1 settings are used.                                                                                                    |
| Repeater     | The device operates simultaneously as a repeater access point and a station and it serves as a repeater.<br>VAP1 settings are the access point settings. VAP2 settings are the station settings.<br>On wireless networks that use repeaters, the channel and wireless networking specification must be the same for all devices.<br>On networks that use two or more repeaters, configure the "Preferred AP" and "Connections to Non-Preferred APs" functions in the advanced settings and take care to specify the connection destination clearly so the repeaters do not loop. We also recommend that you set "Wireless Connection Mode" to "Advanced Infrastructure". |

### Repeater Independent

When "Disable" repeater independent, behavior of the repeater access point (VAP1) and the repeater station (VAP2) are linked. Repeater station (VAP2) is not connected to an access point, repeater access point (VAP1) will not work. In addition, the channel configuration is ignored, and operate on the same channel as the access point to which the repeater station (VAP2) is connected.

When "Enable" repeater independent, the repeater access point (VAP1) and the repeater station (VAP2) operate independently and separately. Regardless of whether the repeater stations (VAP2) are connected

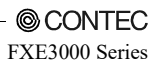

### 4. Setup and Status Display 錯誤! 使用 [常用] 索引標籤將 見出し 1 套用到您想要在此處顯示的

文字。

to the access point, the repeater access point (VAP1) operates. The repeater station (VAP2) can only be connected to the access point same channel setting.

Default setting : Enable

#### WLAN Standard

Select the wireless networking standard to use on the device.

When the unit type is "Station", the "Auto" selection appears. Auto means both "IEEE802.11n (5GHz)" and "IEEE802.11n (2.4GHz)". If you want to allow connections to both the 5 GHz and 2.4 GHz wireless networks, select "Auto". When set to "Auto", dual channel mode is fixed as "Enable".

Default setting : Auto

Dual Channel Mode

This setting can only be configured when the wireless networking standard is "IEEE802.11n (5GHz)" or "IEEE802.11n (2.4GHz)". To set the wireless networking bandwidth to 20 MHz, select "Disable". To set it to 40 MHz, select "Enable". However, even when set to "Enable", if the connected wireless device has dual channel mode set to "Disable", the bandwidth is 20 MHz. When set to "Enable", communication is performed with a bandwidth of 40 MHz when possible.

Default setting : Disable

Channel

This setting is available when the unit type is "Access Point" or "Repeater". Select the channel to use on the device. The channel that can be used changes according to the selected wireless networking standard and unit type.

Default setting : 1

#### WLAN Infrastructure Mode

Select the operation mode for the device. There are three types of operation modes: "Standard Infrastructure", "Compatible Infrastructure", and "Advanced Infrastructure". When the unit type is station, "Advanced Infrastructure" cannot be selected.

Default setting : Compatible Infrastructure

### 4. Setup and Status Display錯誤! 使用 [常用] 索引標籤將 見出し 1 套用到您想要在此處顯示的

### 文字・

### Table 4.2. Description of WLAN Infrastructure Mode

| Item                    | Description                                                                                     |
|-------------------------|-------------------------------------------------------------------------------------------------|
|                         | A configuration where a standard infrastructure access point is the core and stations (wireless |
| Standard Infrastructure | networking cards, etc.) are located under it. (Infrastructure)                                  |
|                         | With standard infrastructure, the device can use its own wireless networking feature.           |
|                         | A configuration where a compatible infrastructure access point is the core and stations         |
| Compatible              | (wireless networking cards, etc.) are located under it. (Infrastructure)                        |
| Infrastructure          | Select this mode when connecting to access points created by other companies. However, the      |
|                         | device cannot use its own wireless networking feature.                                          |
| Advanced                | A mixed mode of both modes where the device can use an advanced infrastructure access point     |
| Infrastructure          | as standard infrastructure while also using compatible infrastructure at the same time.         |

TX Power

Select the transmit power.

You can select either "MAX, "50%", "25%", or "12%".

Default setting : MAX

Antenna Selection

This setting can only be configured when the wireless networking standard is "IEEE802.11a",

"IEEE802.11b", or "IEEE802.11g". Select the antenna mode as "Auto" or "Fixed (Antenna:1)". This setting is not normally required. When using the device with only one external antenna installed, select the antenna mode as "Fixed (Antenna:1)".

Default setting : Auto

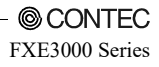

4. Setup and Status Display 錯誤! 使用 [常用] 索引標籤將 見出し 1 套用到您想要在此處顯示的

文字・

### VAP

| Wireless LAN Manager                                                       |                     |          |               |  |
|----------------------------------------------------------------------------|---------------------|----------|---------------|--|
| Menu 🔠 🗐                                                                   | Basic Setti         | inas - V | AP1 (Station) |  |
| <ul> <li>Basic Settings</li> <li>System</li> <li>Radio</li> </ul>          | VAP Settings        |          |               |  |
| VAP                                                                        | ESSID               | 2        | LocalGroup    |  |
| VAP2                                                                       | Encryption Settings |          |               |  |
| ▶ VAP4                                                                     | Encryption          | 3        | Disable V     |  |
| <ul> <li>Advanced Settings</li> <li>Status</li> <li>Maintenance</li> </ul> | Submit Reset        |          |               |  |
| 🚺 Top Page                                                                 | 1                   |          |               |  |
| Cancel Setting                                                             |                     |          |               |  |
| Japanese                                                                   |                     |          |               |  |
| 🔻 Save / Reboot                                                            | 1                   |          |               |  |

▼VAP Settings

### ESSID

Set the ESSID for the device as alphanumeric characters between 2 and 32 characters in length. The ESSID for VAP1 must be set.

When the unit type is "Access Point", VAP2 through VAP4 (virtual AP) are enabled by configuring their ESSIDs. When setting the ESSIDs for multiple VAPs, ensure that the ESSID values are not already in use.

When the unit type is "Station", the VAP2 through VAP4 settings are not required.

When the unit type is "Repeater", set the ESSID for VAP1 and VAP2. Due to the characteristics of the repeater, normally set the ESSID for VAP1 and VAP2 to the same setting.

Default setting : LocalGroup

### ▼Encryption Settings

Encryption

Select the encryption to use with wireless networking. Further settings that must be configured are displayed depending on the selected setting, so configure the displayed settings.

Default setting : Disable

### A CAUTION -

WEP and TKIP cannot be used with IEEE 802.11n due to the rules of the standard. Note that when the wireless networking standard is IEEE 802.11n and encryption is configured that uses those settings, the device will operate with the legacy standards (IEEE 802.11a and IEEE 802.11g).

### 4. Setup and Status Display錯誤! 使用 [常用] 索引標籤將 見出し 1 套用到您想要在此處顯示的

### 文字・

WSL

The setting that selects whether or not to encrypt wireless data with our proprietary encryption (WSL). Note that communication between a terminal with the WSL feature enabled and a terminal with the WSL feature disabled is not possible. This device can only use WSL (Type 2) that utilizes the new algorithm.

The WSL key setting is only valid when the WSL feature is enabled. Note that communication between terminals with different WSL keys is not possible.

Enter the WSL key as a 20 digit hexadecimal value (0 to 9, a to f or A to F).

Default setting : Disable, (Blank)

▼Key Setting

Default Key

This setting is only available when the encryption is set to either "WEP (Open)", "WEP (SharedKey)", "WEP (Auto)", or "AES".

Select the key to use as "Fixed Key 1" to "Fixed Key 4".

Default setting : Fixed Key 1

Fixed Key

This setting is only available when the encryption is set to "WEP (Open)", "WEP (SharedKey)", "WEP (Auto)", or "AES".

Set the fixed key. Set as a hexadecimal value (0 to 9, A to F).

For "WEP", there are three lengths of fixed keys: 64 bits, 128 bits, and 152 bits. These keys require you to enter 10 characters, 26 characters, and 32 characters.

For "AES", the length is only 128 bits, so enter 32 characters.

The fixed keys are a common setting for the VAPs. The fixed keys are displayed in the settings for each VAP, but if the setting is changed, the change is reflected in the fixed keys for the other VAPs.

Default setting : (Blank)

▼MAC Address Authentication

MAC Address Authentication

Please set to "Enable" if you want to use the MAC address authentication using external RADIUS server. You will also need to set the RADIUS server. Note that this device will be registered as an authenticator on the RADIUS server and will not function if the server secret does not match.

Regardless of the value specified for "Reauthentication Interval (sec)", periodic reauthentication will not be performed.

Default setting : Disable

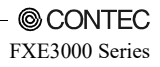
### ▼RADIUS Server Settings

Reauthentication Interval (sec)

When the encryption is set to "IEEE802.1X", "WPA", or "WPA2", set the interval for reauthentication in seconds. This setting can be configured as 0 (disabled) or between 120 (2 minutes) and 259200 (3 days).

When set to 0, the setting is disabled and reauthentication is not performed.

Default setting : 0 (disabled)

Server IP Address

When the encryption is set to "IEEE802.1X", "WPA", or "WPA2", set the IP address for the RADIUS server.

Default setting : 0.0.0.0

Server Port

When the encryption is set to "IEEE802.1X", "WPA", or "WPA2", set the port number for the RADIUS server.

Default setting : 1812

Shared Secret

When the encryption is set to "IEEE802.1X", "WPA", or "WPA2", set the shared secret for the RADIUS server as alphanumeric characters with a maximum length of 64 characters.

Default setting : (Blank)

▼ Supplicant Settings

Authentication Type

Set the RADIUS authentication method to either "PEAP" or "EAP-TLS".

When "PEAP", you must register a server certificate with "Certificate Registration".

When "EAP-TLS", you must register the server certificate, client certificate, and private key with "Certificate Registration".

Default setting : PEAP

User Name Set the authentication user name for RADIUS authentication as alphanumeric characters with a maximum length of 32 characters.

Default setting : (Blank)

User Password Set the authentication password for RADIUS authentication as alphanumeric characters with a maximum length of 32 characters.

Default setting : (Blank)

Certificate Registration Register (upload) the certificates required for RADIUS authentication.

When you click the button to register certificates, the certificate registration frame will open. Browse to a file in that frame and upload the certificate to the device with the "Upload" button.

Next to the button to open the certificate registration frame is a message that indicates whether or not that certificate has been registered. When the certificate is registered, "Registered" is displayed. When not registered, "Not Registered" is displayed.

Default setting : (Not Registered)

### ▼WPA Settings

Group Key Updating Interval (sec)

When the encryption is set to "WPA", "WPA2", "WPA-PSK", "WPA2-PSK", or "WPA-AUTO-PSK", set the group key updating interval in seconds.

This setting can be configured as 0 (disabled) or between 120 (2 minutes) and 259200 (3 days).

When set to 0, the setting is disabled and group key renewal is not performed.

Default setting : 3600

▼PSK Settings

WPA Pre-Shared Key (PSK)

When the encryption is set to "WPA-PSK", "WPA2-PSK", or "WPA-AUTO-PSK", set the WPA encryption key (PSK: pre-shared key) to use for encryption.

Enter the value as alphanumeric characters between 8 and 63 characters.

Default setting : (Blank)

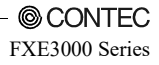

文字・

# **Advanced Settings**

System Wireless LAN Manager Menu Advanced Settings - System Basic Settings System HTTPS Disable V Radio Device Name VAP Advanced Settings Roaming Notification Bridge [] Enable 🗸 > System Turn off all LEDs Disable 🗸 Etherne VAP Access Security VAP1 HTTP Server Enable 🗸 ► VAP2 VAP3 FTP Server Enable 🗸 VAP4 Wireless Access Enable 🗸 SNMP Allowed IP Address Function 🕜 Disable 🗸 Network Time VLAN Interception Settings Log - Status Management Traffic Disable 🗸 - Maintenance Interception 🔲 Top Page Disable V HTTP 2 Cancel Setting 2 Disable 🗸 HTTPS Help Disable 🗸 SNMP D Japanese Disable V SNMP Trap Save / Reboot B Save & Reboot SYSLOG Disable V Save Network Time Disable 🗸 Reboot DHCP Server Disable V DHCP Server 2 2 192.168.0.221 Start IP Address End IP Address 192.168.0.250 Subnet Mask 255.255.255.0 0.0.0.0 Default Gateway 0.0.0.0 DNS Lease Time (hour) 24 Submit Reset

### HTTPS

To use the HTTPS function (Port 443), set to "Enable".

By accessing the https://(IP address), HTTP over SSL/TSL communication is enabled.

Default setting : Disable

Device Name

Set the address for the name of this device as alphanumeric characters with a maximum length of 31 characters.

It is okay to leave this value blank.

Default setting : Blank

Roaming Notification Bridge To bridge the roaming notification received by the wired LAN to wireless LAN, set to "Enable".

### 文字・

Default setting : Enable

Turn off all LEDs

By enabling this setting, turn off all LEDs after the start of this equipment.

However, When the firmware update and save settings, LEDs blink.

Default setting : Disable

▼ Access Security

HTTP Server

To use the HTTP Server (Port 80), set to "Enable".

Default setting : Enable

FTP Server To use the FTP Server, set to "Enable".

Default setting : Enable

Wireless Access

By setting to disable this feature, you can deny access to HTTP and FTP via wireless LAN, and allow access only via ethernet.

Default setting : Enable

Allowed IP Address Function

If you want to use the function to specify the IP addresses that can access the HTTP or FTP, please set to "Enable".

Default setting : Disable

Allowed IP Address

When the "Enable" allowed IP address function, please specify the IP addresses that are allowed to access. You can specify the IP address to specify a range, or only one.

If you specify only one, please enter the IP address only in the left form of the allowed IP address 1/2. If you specify a range, please enter the start IP address in the left form of the allowed IP address 1/2, and enter the end IP address in the right form.

Please note that because if you've set the IP address that is not intended, you may become not be able to access this equipment in a FTP or HTTP. If you've lost the IP address, you will need to be initialized with the initialization switch.

Default setting : Blank

# A CAUTION

Please note that because if you've set the IP address that is not intended, you may become not be able to access this equipment in a FTP or HTTP. If you've lost the IP address, you will need to be initialized with the initialization switch.

### ▼ Interception Settings

If the WLAN infrastructure mode is set to "Compatible Infrastructure" and the multi-client is set to "Disable" and you are using this device connected to a PC or a similar device by way of a wired LAN,

文字・

you can access this device from the wireless LAN side and perform maintenance through an interface such as HTTP by using the interception function. In this situation, the IP address to access will be that of the PC or similar device connected to by way of a wired LAN.

Management Traffic Interception

To use the management traffic interception, set to "Enable".

If the WLAN infrastructure mode is set to "Compatible Infrastructure" and the multi-client is set to "Disable", you can access to this equipment via WLAN.

Default setting : Disable

Interception Target (HTTP, HTTPS, SNMP, SNMP Trap, SYSLOG, Network Time) Select a target of management traffic interception.

Default setting : Disable

▼DHCP Server

DHCP Server

Set to "Enable" if you want to use the DHCP server function. Problems will occur if there are multiple DHCP servers on the network, so exercise caution when setting this to "Enable".

Also, if you have set "DHCP Client" to "Enable", the DHCP server function will not operate.

Default setting : Disable

Start IP Address

Set the start address of the range of IP addresses to be assigned to the client.

Note that the DHCP server function will not operate if you do not set the range of IP addresses correctly.

Default setting : 192.168.0.221

End IP Address

Set the end address of the range of IP addresses to be assigned to the client.

Note that the DHCP server function will not operate if you do not set the range of IP addresses correctly.

Also, the maximum number of devices that can be leased is 254. This setting will be ignored if the final IP address is such that the maximum number of leases is exceeded.

Default setting : 192.168.0.250

Subnet Mas Set the subnet mask to be assigned to the client.

Default setting: 255.255.255.0

Default Gateway Set the IP address of the default gateway to be assigned to the client. When set to 0.0.0.0, the default gateway is disabled.

Default setting : 0.0.0.0

### DNS

Set the IP address of the DNS to be assigned to the client. When set to 0.0.0.0, the DNS is disabled. Default setting : 0.0.0.0

### 文字・

Lease Time (hour)

Set effective time (lease time) of the IP address assigned to the client. This value can be set as 1 (hour) to 2400 (hours).

Default setting : 24

# Ethernet

| Wireless LAN Manager                                                       |                     |       |                  |        |
|----------------------------------------------------------------------------|---------------------|-------|------------------|--------|
| Menu 🗄 🖻                                                                   | Advanced Se         | tting | s - Etherne      | t      |
| Advanced Settings                                                          | Port Speed          | 2     | Auto-Negotiation | $\sim$ |
| Ethernet                                                                   | Link Down Condition | 2     | Link Status 🗸    |        |
| VAP<br>VAP1<br>VAP2<br>VAP3<br>VAP4<br>SNNP<br>Network Time<br>VLAN<br>Log | Submit Reset        |       |                  |        |
| 🔝 Status                                                                   |                     |       |                  |        |
| Maintenance     Top Page                                                   |                     |       |                  |        |
| Cancel Setting                                                             |                     |       |                  |        |
| 🔁 Help                                                                     |                     |       |                  |        |
| 🗾 Japanese                                                                 |                     |       |                  |        |
| - Save / Reboot                                                            |                     |       |                  |        |

### Port Speed

Select the Ethernet port speed. You can select from "Auto-Negotiation", "100Mbps (full duplex)", "100Mbps (half duplex)", "10Mbps (full duplex)", and "10Mbps (half duplex)". "Auto-Negotiation" is used normally.

Default setting : Auto-Negotiation

# A CAUTION -

- If one side is set to "Auto" and the other side is set to "100M Full Duplex", the communication mode for the "Auto" side is recognized as "100M half Duplex". In this case, there may be a high error rate and normal communication may not be possible. It is recommended that you set the correct communication mode.
- If one side or both sides are set to "Auto" and the two sides cannot recognize each other, set the communication mode to the unchanging setting for both sides.
- If port speeds are set incorrectly (for example, one side is set to unchanging 10M and the other side is set to unchanging 100M), only one device may be able to establish a link or the link may be repeatedly established and disconnected depending on the communication status. In this case, set the correct communication mode.

### Link Down Condition

When "Link Down Detection" is enabled in the "Advanced Settings" for each VAP, set the link down judgment condition.

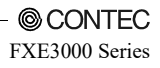

文字・

The condition for "Link Status" is when the Ethernet link is disconnected. The condition for "Ping" is when a specific address can no longer be pinged, in addition to that for "Link Status".

When "Ping" is selected, the settings for "Ping Parameters" appear.

Default setting : Link Status

Ping Parameters - Ping IP Address

When the link down condition is set to "Ping", set the IP address for the device to ping. Set the IP address for the device to ping to a device connected to this device by the wired network. Be careful not to set the IP address for a device that cannot be pinged when this device starts, such as setting the IP address to a device on the wireless network.

Default setting : 0.0.0.0

Ping Parameters - Ping Interval (sec)

When the link down condition is set to "Ping", set the interval to ping the IP address between 1 and 65535 seconds.

Default setting : 60

Ping Parameters - Ping Response Wait Time (sec)

When the link down condition is set to "Ping", set the interval to ping the IP address between 1 and 65535 seconds. Set this value between 1 and 15 seconds.

Default setting : 3

Ping Parameters - Ping Retry Count Set the number of times to retry pinging the IP address from 0 to 15.

When a ping timeout occurs, the ping is retried within the number of times set here. If all the pings timeout, the ping is judged to have failed.

Default setting : 3

```
4. Setup and Status Display錯誤! 使用 [常用] 索引標籤將 見出し 1 套用到您想要在此處顯示的
```

# VAP

| Advanced Set                            | tting | S - VAD1 (Station)                                                                                                    |
|-----------------------------------------|-------|----------------------------------------------------------------------------------------------------|
| Auvaliceu Se                            | cung  | 3 - VAFI (Station)                                                                                                    |
| ngs TX Rate                             | 2     | Auto Y 1Mbps Y                                                                                                    |
| Maximum The Date                        |       | Direkte ka MORAE ka                                                                                                    |
| Maximum TX Rate                         |       | Disable • Micolo •                                                                                                    |
| Link Down Detection                     |       | Disable 🗸                                                                                                    |
| Multi-Client                            |       | Disable V                                                                                                    |
| Static Node Address                     | 2     | 00-00-00-00-00                                                                                                    |
| Roaming Threshold                       | 3     | 24                                                                                                    |
| Scan Channels                           | 2     | $M_1$ $M_2$ $M_3$ $M_4$ $M_5$<br>$M_6$ $M_7$ $M_8$ $M_9$ $M_{10}$<br>$M_{11}$<br>$M_{36}$ $M_{40}$ $M_{44}$ $M_{48}$<br>$M_{52}$ $M_{56}$ $M_{60}$ $M_{64}$<br>$M_{100}$ $M_{104}$ $M_{108}$ $M_{112}$ |
| Destanced AD 1                          |       |                                                                                                    |
| Preferred AP 1                          |       | →                                                                                                    |
| Preferred AP 2                          | 3     | 00-00-00-00-00                                                                                                    |
| Preferred AP 3                          | 2     | 00-00-00-00-00                                                                                                    |
| Preferred AP 4                          | 2     | 00-00-00-00-00                                                                                                    |
| Preferred AP 5                          | 2     | 00-00-00-00-00                                                                                                    |
| Connections to Non-<br>Preferred APs    | 2     | Enable V                                                                                                    |
| Aging Time of the AP (see               | :) 🕜  | 120                                                                                                    |
| Time to Try Original Logir<br>(sec)     | 1     | 60                                                                                                    |
| Beacon Miss Count                       | 2     | 2                                                                                                    |
| Decrypt Error Disconnect<br>Function    | 2     | Disable 🗸                                                                                                    |
| Decrypt Error Detection<br>Period (sec) | 2     | 60                                                                                                    |
| 11g Protect Mode                        | 2     | Disable V                                                                                                    |

### TX Rate

Set the transmission rate for wireless networking for the device.

This setting is normally set to "Auto". To lock the transmission rate, select "Lock" and select the locked transmission rate.

Default setting : Auto

### Maximum TX Rate

When the transmission rate is "Auto", set the upper limit for the transmission rate.

This setting is normally set to "Disable". To lock the maximum transmission rate, select "Lock" and specify the rate. The device can automatically select and communicate at a rate that does not exceed the specified rate.

Some rates cannot be set as the maximum transmission rate due to the wireless LAN standard. Those rates are not shown in the drop-down list.

Default setting : Disable

### Link Down Detection

This function monitors the wired networking port and stops the wireless function when the wired networking port link is down (when disconnected). To use this function, set to "Enable".

If the unit type is set to "Station", use caution when using this function because the wireless network cannot be accessed when the wired networking port is down.

This setting is not available when the unit type is set to "Repeater". It is forcibly set to disabled.

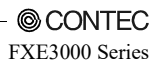

文字・

Default setting : Disable

ESSID Security

This setting is available when the unit type is "Access Point" or "Repeater".

You can prohibit access by ANYID terminals (terminals with no ESSID set) by setting ESSID security to "Enable", and you can also hide the ESSID from being broadcast by the station.

In this manner, you can restrict unauthorized access using ANYID and prevent third parties from easily learning the ESSID.

Default setting : Disable

Maximum Client Logins

This setting is available when the unit type is "Access Point" or "Repeater".

Set the number of client logins to the station. The value can be set from 1 to 128 for each VAP. However, note that the total number of logins for all VAPs (VAP1 to VAP4) is 128. When the total number of client logins is 128, even if the number of logins to the VAP set here does not exceed the maximum number of logins, stations can no longer log in.

Default setting : 128

Denial Response (Maximum Client Logins)

When the login number has reached to "Maximum Client Logins", is to ignore the connection request from the station, does not return a response. To use this function, set to "Enable".

This feature, you might want to use when there is the station to connect repeatedly.

Default setting : Disable

Beacon Interval (msec)

This setting is available when the unit type is "Access Point" or "Repeater".

Set the interval to send the beacon.

This value can be set between 100 ms and 1000 ms. It is not normally necessary to change the default value (100 ms). This setting is a common setting for the VAPs.

Default setting : 100

DTIM Period

This setting is available when the unit type is "Access Point" or "Repeater".

Set the DTIM (delivery traffic indication message) interval which is information added to the beacon for wireless terminals in a power-saving state to cancel that state.

This value can be set as 1 to 15.

Default setting : 1

11g Protect Mode

When the wireless networking standard is IEEE 802.11n (2.4 GHz) or IEEE 802.11g, protect mode is used for stable communication in an environment with a mix of IEEE 802.11b wireless terminals by setting "RTS-CTS" or "CTS only".

When "RTS-CTS", RTS and CTS are used. When "CTS only", only CTS is used.

11g protect mode is displayed for each VAP, but this setting is common to VAP1 through VAP4.

Default setting : Disable

### 文字・

### 11g Only Mode

This setting is available when the unit type is "Access Point" or "Repeater".

When the wireless networking standard is IEEE 802.11n (2.4 GHz) or IEEE 802.11g, this function prohibits logins by IEEE 802.11b wireless terminals. To use this function, set to "Enable".

Default setting : Disable

Basic Rate

When the unit type is access point or repeater and the wireless networking standard is IEEE 802.11b, IEEE 802.11g, or IEEE 802.11n (2.4 GHz), you can set the basic rates.

You can select 802.11 which sets the basic rates to 1 Mbps and 2 Mbps or 802.11b which sets the basic rates to 1 Mbps, 2 Mbps, 5.5 Mbps, and 11 Mbps.

If 11g only mode is enabled, this setting is ignored.

Default setting : 802.11b (1, 2, 5.5, 11 Mbps)

MAC Address Filtering

This setting is available when the unit type is "Access Point" or "Repeater".

The device can allow logins from stations (client terminals) with their wireless MAC addresses registered in advance and forbid logins from all other stations by enabling the MAC address filtering function.

To enable the function and to edit the list of terminals allowed to log in, click the "Edit List" button and use the page that is displayed.

Enter the addresses to register in "Registered Addresses". Enter the MAC address as two characters, a hyphen, two characters, and so on. (Ex: 00-80-4C-00-00)

To register only a single address, enter the address only in "Address (Start)" and click the "Add" button. To set a range of addresses, enter the range in "Address (Start)" and "Address (End), and click the "Add" button. All the MAC addresses within that range are allowed.

The registered addresses are applied only to the VAP checked with "Applicable VAP". Typically there is no problem leaving VAP1 through VAP4 checked. When applicable VAPs are specified, select the VAPs to check.

The registered MAC addresses are displayed in the "MAC Address Filtering List". When you wish to delete an entry, click the "DEL" button for the appropriate entry to delete it. Click the "ALL" button to delete all the entries.

A maximum of 1024 MAC addresses that allow login can be registered.

Default setting : Function: Disable, no entries

WLAN Bridge Between VAP

This setting is available when the unit type is "Access Point". When set to "Disable", node on this VAP can not communicate (WLAN bridge) with nodes on other VAPs. When set to "Enable" this is allowed. Default setting : Enable

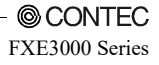

文字・

#### WLAN Bridge in This VAP

This setting is available when the unit type is "Access Point".

When set to "Disable", node on this VAP can not communicate (WLAN bridge) with other nodes on this VAP. When set to "Enable" this is allowed.

Default setting : Enable

#### Multi-Client

This setting is available when the unit type is "Station" and the wireless connection mode is "Compatible Infrastructure".

To connect multiple PCs under this device, set to "Enable".

When set to "Disable", only one PC can connect under this device.

When the unit type is "Repeater", this setting is not available in VAP2. It is forcibly set to enabled.

Default setting : Disable

Static Node Address

This setting is available when the unit type is "Station", the wireless connection mode is "Compatible Infrastructure", and the multi-client function is "Disable".

Enter the MAC address for the PC that will connect to this device. Normally this setting is required when connecting to a device that will only receive communications, such as a POS terminal.

When not using this function, enter the MAC address "00-00-00-00-00" which indicates it is disabled. This setting is not normally required, so it is set to "00-00-00-00-00".

Enter the MAC address as two characters, a hyphen, two characters, and so on. (Ex: 00-80-4C-00-00-00)

When the unit type is "Repeater", this setting is not available in VAP2. It is forcibly set to disabled.

Default setting : 00-00-00-00-00

Roaming Threshold

This setting is available when the unit type is "Station".

When the RSSI value for the connected access point falls below the set value, the station scans access points and searches for an access point that it can roam to.

This value can be set as 0 to 106. The larger the value, scans happen more often (roaming happens more easily). The smaller the value, scans happen less often (roaming happens less easily).

When the unit type is "Repeater", this setting is not available in VAP2. It is forcibly set to disabled.

Default setting : 24

Scan Channels

This setting is available when the unit type is "Station".

Select the channels to be scanned.

Note that communication between access point that is not set to the channel to be scanned is not possible.

Default setting : (All)

### 文字・

### Preferred AP

This setting is available when the unit type is "Station" or "Repeater".

This setting is for when there are multiple access points that can be connected to and you wish to apply a priority to the access points.

You can set the access point to preferentially connect to by specifying this setting. Enter the wireless MAC address for the access points in "Preferred AP1" to "Preferred AP5".

For the priority of access points to connect to, "Preferred AP1" has the highest priority, "Preferred AP5" has the lowest priority. This function is enabled by entering a valid wireless MAC address. When entering MAC addresses, specify them in order from "Preferred AP1".

When not using this function, enter the MAC address "00-00-00-00-00-00".

Enter the MAC address as two characters, a hyphen, two characters, and so on. (Ex: 00-80-4C-00-00-00)

When the unit type is "Repeater", we recommend that you configure this setting and clearly specify the connection destination in the settings for VAP2 (station) on networks with two or more repeaters. If you do not specify the connection destination, when a chained repeater goes down, repeaters under it may connect to repeaters even further below themselves and form a loop.

By clicking the button to the right of the entry form, you can display a list of wireless MAC addresses for access points based on the "Wireless Node Information" in a drop-down list. By selecting an address from this list, it can be entered in the form.

Default setting : 00-00-00-00-00 (all 1 to 5)

Connections to Non-Preferred APs

This setting is available when the unit type is "Station" or "Repeater".

When using the preferred AP function and the device cannot connect to the access points specified in "Preferred AP1" to "Preferred AP5", set whether or not to allow connections to other access points.

To allow a connection to access points other than the access points specified as preferred APs, set this setting to "Enable". To forbid connections, set this setting to "Disable".

When the unit type is "Repeater", we recommend that you set this setting to "Disable" and clearly specify the connection destination in the settings for VAP2 (station) on networks with two or more repeaters. If you do not specify the connection destination, when a chained repeater goes down, repeaters under it may connect to repeaters even further below themselves and form a loop.

Default setting : Enable

Aging Time of the AP (sec)

This setting is available when the unit type is "Station".

Specify how long to keep the information of access points in the wireless node information.

If you want to change from the default setting, please perform sufficient validation in the system to be used. You do not need to be changed in normal conditions of use.

Set this value between 10 and 120 seconds.

Default setting : 120

### Time to Try Original Login (sec)

This setting is available when the unit type is "Station" and the WLAN infrastructure mode is "Standard Infrastructure".

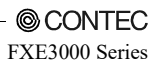

文字・

Specify the time to try original login of the standard infrastructure.

If you want to change from the default setting, please perform sufficient validation in the system to be used. You do not need to be changed in normal conditions of use.

Set this value between 3 and 60 seconds.

Default setting : 60

Beacon Miss Count

This setting is available when the unit type is "Station".

Set the beacon miss count. Number multiplied by 1.5 to "Beacon Miss Count" is the time of the beacon miss.

Set this value between 1 and 3 (1.5 / 3.0 / 4.5).

Default setting : 2

Decrypt Error Disconnect Function

This setting is available when the unit type is "Station".

In decrypt error (decoding error) are many occur environment, ST will disconnect the wireless connection when the Decrypt error has occurred in a period of time non-communication.

Normally, you do not need to enable this feature. If you want to enable, please perform sufficient validation on the system you want to use.

Default setting : Disable

Decrypt Error Detection Period (sec)

When "Decrypt Error Disconnect Function" is used, you can set the detection period of decrypt error (sec).

When Decrypt error has occurred in this period, ST will disconnect the wireless connection.

Set this value between 1 and 65535 (sec).

Default setting : 60

```
4. Setup and Status Display錯誤! 使用 [常用] 索引標籤將 見出し 1 套用到您想要在此處顯示的
```

# SNMP

|                                                                                      | Advanced Setti                                                                                                    | na | s - SNMP                                                                                                    |
|--------------------------------------------------------------------------------------|----------------------------------------------------------------------------------------------------|----|----------------------------------------------------------------------------------------------------|
| Settings                                                                             |                                                                                                    |    | 5 51111                                                                                                    |
| nced Settings                                                                        | Common Settings                                                                                                    |    |                                                                                                    |
| tem                                                                                  |                                                                                                    |    |                                                                                                    |
| D                                                                                    | SNMP Agent                                                                                                    |    | Disable 🗸                                                                                                    |
| AP1                                                                                  | Community Name                                                                                                    | 2  | public                                                                                                    |
| AP2                                                                                  | sysContact                                                                                                    | 8  | Unknown                                                                                                    |
| AP3                                                                                  | sysName                                                                                                    | 2  | Unknown                                                                                                    |
|                                                                                      |                                                                                                    |    | Record and the second second se |
| MP<br>twork Time                                                                     | sysLocation<br>Trap Settings                                                                                                    | 2  | Unknown                                                                                                    |
| MP<br>twork Time<br>AN                                                               | sysLocation Trap Settings Trap IP Address                                                                                                    | 2  |                                                                                                    |
| AP4<br>MP<br>twork Time<br>AN<br>Jus<br>tenance                                      | sysLocation<br>Trap Settings<br>Trap IP Address<br>Notification: Link Status<br>(Ethernet)                                                                                   | 2  | Unknown<br>0.0.0.0<br>Disable V                                                                                                    |
| AP4<br>IMP<br>twork Time<br>AN<br>g<br>us<br>ttenance<br>Page<br>cel Setting         | sysLocation<br>Trap Settings<br>Trap IP Address<br>Notification: Link Status<br>(Ethernet)<br>Notification: Link Status<br>(VLAN)                                            | 2  | Unknown<br>0.0.0.0<br>Disable V<br>Disable V                                                                                                    |
| AP4<br>MP<br>twork Time<br>AN<br>g<br>us<br>steenance<br>Page<br>cel Setting<br>mese | sysLocation<br>Trap Settings<br>Trap IP Address<br>Notification: Link Status<br>(Irthermet)<br>Notification: Link Status<br>(VILNN)<br>Notification: Channel Change<br>(UFS) |    | Unknown<br>0.0.0<br>Disable V<br>Disable V<br>Disable V                                                                                                    |

### ▼Common Settings

### SNMP Agent

To enable the device's SNMP agent function, set to "Enable".

This device can be accessed by an external SNMP manager and its MIB can be acquired by enabling the SNMP agent function.

Default setting : Disable

### Community Name

Set the SNMP authentication string, called the community name, as alphanumeric characters between 1 and 32 characters in length.

The SNMP authentication string works like a password for accessing the device when using SNMP. The SNMP manager can access this device's MIB by using the community name.

Default setting : public

### sysContact

Set the address for the system contact as alphanumeric characters d with a maximum length of 32 characters. It is okay to leave this value blank.

Default setting : Unknown

### sysName

Set the SNMP name for the device as alphanumeric characters with a maximum length of 32 characters.

It is okay to leave this value blank.

Default setting : Unknown

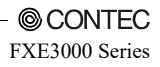

文字・

#### sysLocation

Set a description of the installation location for the device as alphanumeric characters with a maximum length of 32 characters.

It is okay to leave this value blank.

Default setting : Unknown

▼ Trap Settings

Trap IP Address

Traps are a function to notify users that a change has occurred in the SNMP agent system. The trap function can be enabled by specifying the trap destination IP address, and the trap is sent to the specified IP address.

When set to 0.0.0.0, the trap function is disabled.

Default setting : 0.0.0.0

Notification : Link Status (Ethernet)

Set whether or not to send a trap when the wired network link status has changed (link up/down).

When enabled, the device sends a trap regarding the wired network link status change.

Default setting : Disable

Notification : Link Status (WLAN)

Set whether or not to send a trap when the wireless network link status has changed (link up/down).

When enabled, the device sends a trap regarding the wireless network link status change.

Default setting : Disable

Notification : Channel Change (DFS)

Set whether or not to send a trap when a channel change occurs by DFS when "Unit Type" is access point and "Channel" is set to a channel subject to DFS.

When enabled, the device sends a trap regarding the DFS channel change.

Default setting : Disable

Notification : Initialize (INIT-SW)

Set whether or not to send a trap when the device was initialized by pressing the initialization switch on the unit. When enabled, the device sends a trap regarding initialization by the initialization switch.

Default setting : Disable

# **Network Time**

| Wireless LAN N                                                          | Wireless LAN Manager                |       |                  |  |  |
|-------------------------------------------------------------------------|-------------------------------------|-------|------------------|--|--|
| Menu 😨 🖻                                                                | Advanced Set                        | tting | s - Network Time |  |  |
| <ul> <li>Advanced Settings</li> <li>System</li> <li>Ethernet</li> </ul> | Network Time Function<br>NTP Server | ?     | Disable          |  |  |
| VAP     VAP1     VAP2     VAP2                                          | Submit Reset                        |       |                  |  |  |
| VAP3                                                                    |                                     |       |                  |  |  |
| <ul> <li>VLAN</li> <li>Log</li> <li>Status</li> </ul>                   |                                     |       |                  |  |  |
| Maintenance     Top Page     Cancel Setting                             |                                     |       |                  |  |  |
| I Help<br>Japanese<br>Save / Reboot                                     |                                     |       |                  |  |  |

Network Time Function

The device can synchronize its time with network time by enabling the network time function and configuring the NTP server setting. To use this function, select "Enable".

Default setting : Disable

NTP Server When enabling the network time function, specify the IP address for the NTP server.

Default setting : 0.0.0.0

文字・

# VLAN

| Wireless LAN N                                        | Wireless LAN Manager     |  |  |  |  |
|-------------------------------------------------------|--------------------------|--|--|--|--|
| Menu 🗄 🖻<br>🕶 Basic Settings                          | Advanced Settings - VLAN |  |  |  |  |
| <ul> <li>Advanced Settings</li> <li>System</li> </ul> | VLAN Function            |  |  |  |  |
| Ethernet     VAP                                      | Submit Reset             |  |  |  |  |
| VAP1                                                  |                          |  |  |  |  |
| VAP2                                                  |                          |  |  |  |  |
| VAP4 SNMP                                             |                          |  |  |  |  |
| Network Time     VLAN                                 |                          |  |  |  |  |
| Log     Status                                        |                          |  |  |  |  |
| ✓ Maintenance                                         |                          |  |  |  |  |
| Top Page Cancel Setting                               |                          |  |  |  |  |
| Help                                                  |                          |  |  |  |  |
| V Save / Reboot                                       |                          |  |  |  |  |

VLAN Function

To use the VLAN function, configure the settings. There are two types of VLAN: "Static VLAN" and "Dynamic VLAN". To use the VLAN function, select the one to use.

For "Static VLAN", set the VLANID for each virtual AP (VAP).

"Dynamic VLAN" is a VLAN function that only passes packets with an attached VLANID tag configured in the VLAN table.

When not using the VLAN function, set to "Disable".

Default setting : Disable

Local VLAN ID Set the VLANID for the wired networking port on the device. Set this value between 1 to 4094.

Default setting : 1

Native VLAN ID

Set the native VLANID. Set this value between 1 to 4094.

When you wish to discard all packets without a VLAN tag, specify an appropriate VLANID that is unused.

Default setting : 1

VAP VLAN ID

To use a static VLAN, set the VLANID assigned to the VAP (virtual AP).

Specify this value between 1 to 4094. When the device is a repeater, only the VLANID for VAP1 (repeater AP) can be configured. With a repeater, VAP1 (repeater AP) and VAP2 (repeater ST) operate with the same VLANID.

Default setting : 1

VLAN Table - VLAN ID

To use a dynamic VLAN, you must create a VLAN table that specifies the VLAN ID to use. Set the VLAN ID to use.

The VLAN ID can be set from 1 to 4094.

When using "Dynamic VLAN", at least one VLAN table entry must be created.

Default setting : (Entirely blank)

VLAN Table - VLAN Name

Set the VLAN ID name. The VLAN name can be entered up to 32 characters, and it can also be set to no VLAN name (blank). However, when setting a VLAN name, take care not to use a VLAN name for another entry.

Default setting : (Entirely blank)

文字・

## Log

| Wireless LAN Manager                                         |                          |        |                       |  |
|--------------------------------------------------------------|--------------------------|--------|-----------------------|--|
| Menu E E                                                     | Advanced Se              | etting | is - Log              |  |
| Advanced Settings     System     Ethernet                    | Log Function<br>Save Log | 2      | Enable V<br>Disable V |  |
| VAP                                                          | Save Interval (min)      |        | 60                    |  |
| <ul> <li>VAP2</li> <li>VAP3</li> </ul>                       | Debugging Log            | 2      | Enable V              |  |
| <ul> <li>VAP4</li> <li>SNMP</li> <li>Network Time</li> </ul> | Submit Reset             |        |                       |  |
| VLAN                                                         |                          |        |                       |  |
| Maintenance                                                  |                          |        |                       |  |
| Cancel Setting                                               |                          |        |                       |  |
| Japanese<br>Save / Reboot                                    |                          |        |                       |  |

Log Function

To record the log for the device using the log function, set to "Enable".

You can prevent the log from being recorded by setting this setting to "Disable", but in normal operation this is unnecessary.

Default setting : Enable

Save Log

To save the recorded log information as a file, set to "Enable". To only temporarily retain the recorded log information in memory, set to "Disable".

Temporary retention means the log information is retained only while the device is running. When "Disable", the log information is deleted when the device restarts or the power is disconnected.

Default setting : Disable

Save Interval (min) Set the interval at which to save the log.

Set this value between 5 and 1440 minutes.

Default setting : 60

SYSLOG Server

To send the acquired log information to a SYSLOG server as a SYSLOG, set the IP address for the SYSLOG server.

When not sending the log information to a SYSLOG server, set to 0.0.0.0 to disable.

Default setting : 0.0.0.0

Debugging Log Please set to "Enable" if you want to log for more detailed debugging. You do not need to "Enable", usually.

### 文字・

Default setting : Enabled

# A CAUTION -

Please refer to help of browser setting screen for the explanation of a setting item etc. that increase because it updated it to the latest firmware.

The latest explanation is described in help of the latest firmware.

# **Status Display**

# System

| Wireless LAN Manager                                  |                      |                      |  |
|-------------------------------------------------------|----------------------|----------------------|--|
| Menu 🗄 🗖<br>V Basic Settings                          | Status - Systen      | n                    |  |
| <ul> <li>Advanced Settings</li> <li>Status</li> </ul> | Loader Version       | X.XX.XX (20XX-XX-XX) |  |
| System                                                | Firmware Version     | X.XX.XX (20XX-XX-XX) |  |
| ▶ WLAN                                                | Product ID           | xx                   |  |
| MAC Table                                             | Machine ID           | 0xXXXXXXXX           |  |
| Log     Maintenance                                   | Product Name         | XXXXXXXX             |  |
| Top Page                                              | Country ID           | XXXXXXXX             |  |
| Cancel Setting                                        | Ethernet MAC Address | 00-80-4C-XX-XX-XX    |  |
| 🔁 Help                                                | Wireless MAC Address | 00-80-4C-XX-XX-XX    |  |
| Japanese                                              | IP Address           | xxx.xxx.xxx          |  |
| B Save & Reboot                                       | Subnet Mask          | XXX.XXX.XXX          |  |
| Save                                                  | Default Gateway      |                      |  |
| Reboot                                                |                      |                      |  |

Loader Version Shows the loader version.

Firmware Version Shows the firmware version.

Product ID Shows the product ID.

Machine ID Shows the machine ID.

Product Name Shows the product name.

Country ID Shows the country ID.

Ethernet MAC Address Shows the Ethernet MAC address.

Wireless MAC Address Shows the wireless MAC address.

IP Address Shows the IP address.

### 文字・

Subnet Mask Shows the subnet mask.

Default Gateway

This displays the IP address of the standard connected gateway. When not configured (00-00-00-00-00), nothing is shown.

# WLAN

▼ Basic Information (Access Point)

Shown when the unit type is access point.

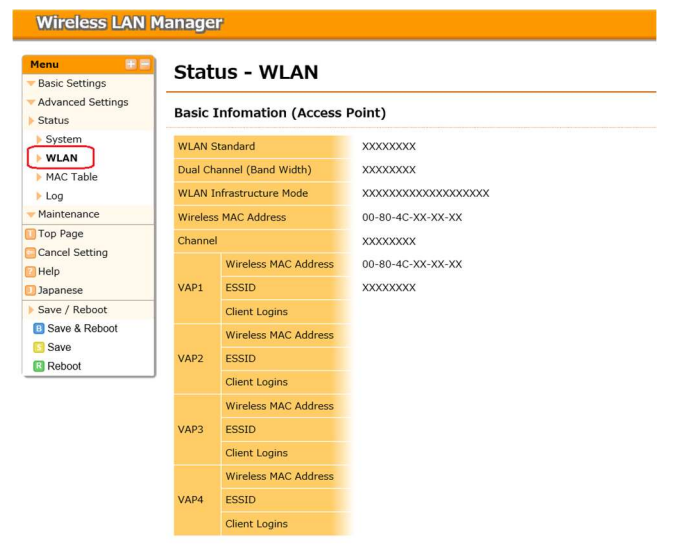

### WLAN Standard

Shows the configured wireless networking standard.

Dual Channel (Bandwidth)

Shows the bandwidth when the configured wireless networking standard is IEEE 802.11n. When dual channel mode is disabled, 20 MHz is shown. When enabled, 40 MHz is shown.

WLAN Infrastructure Mode Shows the configured wireless connection mode.

Wireless MAC Address Shows the wireless MAC address.

Channel Shows the configured channel.

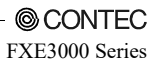

### (VAP) Wireless MAC Address

Shows the wireless MAC address for each VAP. From VAP2 onward, the value is not displayed when the VAP is disabled.

#### (VAP) ESSID

Shows the ESSID for each VAP. From VAP2 onward, the value is not displayed when the VAP is disabled.

#### (VAP) Client Logins

Shows the number of client logins for each VAP. From VAP2 onward, the value is not displayed when the VAP is disabled.

### ▼Basic Information (Station)

Shown when the unit type is station.

| Menu 🛃                                                | Status - WI AN            |                                        |  |  |
|-------------------------------------------------------|---------------------------|----------------------------------------|--|--|
| Basic Settings                                        | Status                    |                                        |  |  |
| <ul> <li>Advanced Settings</li> <li>Status</li> </ul> | Basic Infomation (Statio  | Basic Infomation (Station)             |  |  |
| > System                                              | WLAN Standard             | xxxxxxxxx                              |  |  |
| MAC Table                                             | Dual Channel (Band Width) | XXXXXXXXX                              |  |  |
| ▶ Log                                                 | WLAN Infrastructure Mode  | XXXXXXXXXXXXXXXXXXXXXXXXXXXXXXXXXXXXXX |  |  |
| Maintenance                                           | Wireless MAC Address      | 00-80-4C-XX-XX-XX                      |  |  |
| Top Page                                              | Channel                   | XXXXXXXXX                              |  |  |
| Help                                                  | ESSID                     | XXXXXXXXX                              |  |  |
| Japanese                                              | Assigned AP               |                                        |  |  |
| Save / Reboot                                         | RSSI                      |                                        |  |  |
|                                                       | TX Rate                   |                                        |  |  |
|                                                       | RX Rate                   |                                        |  |  |
|                                                       | Supplicant State          | XXXXXXXXX                              |  |  |

#### WLAN Standard

Shows the current wireless networking standard. This is hidden when the device is not logged in to an access point.

#### Dual Channel (Bandwidth)

Shows the bandwidth when the current wireless networking standard is IEEE 802.11n. When dual channel mode is disabled, 20 MHz is always shown. When enabled, 20 MHz or 40 MHz is shown depending on the access point settings.

WLAN Infrastructure Mode Shows the configured wireless connection mode.

Wireless MAC Address Shows the wireless MAC address.

Channel Shows the current channel. This is hidden when the device is not logged in to an access point.

ESSID Shows the configured ESSID.

### 文字・

### Assigned AP

Shows the wireless MAC address for the access point currently logged in to. This is hidden when the device is not logged in to an access point.

#### RSSI

Shows the RSSI which indicates the signal strength for the wireless connection for the access point currently logged in to.

This is hidden when the device is not logged in to an access point.

### TX Rate

Shows the transmission rate for the wireless connection for the access point currently logged in to. This is hidden when the device is not logged in to an access point.

### RX Rate

Shows the reception rate for the wireless connection for the access point currently logged in to. This is hidden when the device is not logged in to an access point.

#### Supplicant Status

Shows the authentication status for the authentication supplicant in WPA and WPA2. "Invalid (1)" is shown when not using a supplicant. "Success (2)" is shown when wireless connection authentication using a supplicant was successful. "Failure (3)" is shown when authentication fails. "Authenticating (4)" is shown during authentication.

### Certificate Information

When the unit type is station, shows the value when the device was able to complete the wireless connection and authentication using encryption that uses a WPA or WPA2 authentication supplicant.

Certificate Information – Issuer by Shows the name of the certificate publisher (CA).

Certificate Information - Issued to Shows the name of the organization the certificate was issued to.

Certificate Information – Valid from Valid from

Certificate Information – Valid to Shows the date the certificate expires.

### ▼ Statics Information

| S | ta | tis | tic | s |
|---|----|-----|-----|---|
|   |    |     |     |   |

| TX Unicast Packets   | XXXXXXXXXXX |
|----------------------|-------------|
| TX Multicast Packets | xxxxxxxxxxx |
| TX Unicast Bytes     | XXXXXXXXXXX |
| TX Multicast Bytes   | XXXXXXXXXXX |
| TX Short Retry       | X0000000X   |
| TX Long Retry        | X0000000X   |
| TX FIFO Errors       | XXXXXXXXXXX |
| RX Unicast Packets   | XXXXXXXXXXX |
| RX Multicast Packets | XXXXXXXXXXX |
| RX Unicast Bytes     | X0000000X   |
| RX Multicast Bytes   | X0000000X   |
| RX FIFO Erros        | XXXXXXXXXXX |
|                      |             |

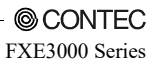

TX Unicast Packets Shows the total number of unicast packets that transmitted. TX Multicast Packets Displays the total number of multicast packets that have been transmitted. TX Unicast Bytes Displays the total number of unicast bytes that have been transmitted. TX Multicast Bytes Displays the total number of multicast bytes that have been transmitted. TX Short Retry Packets Displays the number of times that packets have been retransmitted one time. TX Long Retry Packets Displays the number of times that packets have been retransmitted multiple times. TX FIFO Errors Displays the number of FIFO Errors that occurred when transmitting data. **RX** Unicast Packets Displays the total number of unicast packets that has been received. **RX** Multicast Packets Displays the total number of multicast packets that has been received. **RX** Unicast Bytes Displays the total number of unicast bytes that has been received. **RX** Multicast Bytes Displays the total number of multicast bytes that has been received. **RX FIFO Errors** Displays the number of FIFO Errors that occurred when receiving data. ▼ Wireless Node Information (Station List) Shown when the unit type is access point. Wireless Node Information (Station Lists)

Wireless MAC Address WLAN Standard Aging VAP RSSI

Shows a list of the stations logged in to the device.

▼ Wireless Node Information (Access Point List)

Shown when the unit type is station.

| Wireless Node Information | (Access Point Lists) |
|---------------------------|----------------------|
|---------------------------|----------------------|

| Wireless MAC Address | WLAN Standard    | Channel | RSSI | ESSID       |
|----------------------|------------------|---------|------|-------------|
| XX-XX-XX-XX-XX-XX    | 802.11a          | 36ch    | 36   | X0000000X   |
| XX-XX-XX-XX-XX-XX    | 802.11a          | 36ch    | 48   | XXXXXXXXXXX |
| XX-XX-XX-XX-XX-XX    | 802.11a          | 56ch    | 31   | X0000000X   |
| XX-XX-XX-XX-XX-XX    | 802.11na (20MHz) | 36ch    | 43   | X0000000X   |
| XX-XX-XX-XX-XX-XX    | 802.11na (20MHz) | 48ch    | 39   | X0000000X   |

Shows a list of access points that the device was able to scan and confirm the existence of.

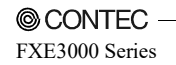

```
4. Setup and Status Display錯誤! 使用 [常用] 索引標籤將 見出し 1 套用到您想要在此處顯示的
文字。
```

# **MAC Address Table**

Shows a list of MAC address the device has learned of by communications over the wired and wireless networks.

| Wireless LAN I                                                                                | Manager        |           |               |                  |
|-----------------------------------------------------------------------------------------------|----------------|-----------|---------------|------------------|
| Menu 🗄 🖻                                                                                      | Status - MA    | C Address | Table         |                  |
| <ul> <li>Advanced Settings</li> <li>Status</li> </ul>                                         | MAC Address    | Interface | Aging<br>Time | WLAN MAC Address |
| <ul> <li>System</li> <li>WLAN</li> <li>MAC Table</li> <li>Log</li> <li>Maintenance</li> </ul> | xx-xx-xx-xx-xx | LAN (1)   | 299           |                  |
| <ul> <li>Top Page</li> <li>Cancel Setting</li> <li>Help</li> <li>Japanese</li> </ul>          |                |           |               |                  |
| Save / Reboot                                                                                 |                |           |               |                  |

### MAC Addresses

Shows the MAC addresses for this device and those of other learned of devices.

Interface

Devices learned of via the wired network are shown as "LAN (1)", devices learned of via the wireless network are shown as "WLAN (2)".

Aging Time Shows the aging time (expiration time) for the target device.

WLAN MAC Addresses Shows the wireless MAC address of devices learned of via the wireless network.

# **Log Information**

Shows the log recorded by the device.

If the number of log entries exceeds 500 entries, the most recent 500 entries are displayed. If you wish to check the entire log, open the link to the log file at the bottom of the page.

When the device's "Save Log" setting is enabled, the log in memory is regularly written to the unit's flash ROM. The number of times the log has been written to the flash ROM is displayed in "Number of Times Log Saved" at the top of the page.

To delete the entire device log, click "Clear All Logs", and then click "OK" on the confirmation dialog. Use caution as the log cannot be restored when cleared.

Wireless LAN Manager

|                           | 🖣 Status - Log             |          |                                |
|---------------------------|----------------------------|----------|--------------------------------|
| Basic Settings            |                            |          |                                |
| Advanced Settings         | Latest 500 logs (Total log | (c. 2)   |                                |
| Status                    | Number of Times Log Say    | ved: 6   |                                |
| System                    | internet of thirds boy ou  |          |                                |
| WI AN                     | Clear All Logs             |          |                                |
| MAC T-bl-                 |                            |          |                                |
| MAC Table                 |                            |          |                                |
| Log                       | ▼ Latest Log               |          |                                |
| Maintenance               |                            |          |                                |
| Top Page                  | Date                       | Category | Event                          |
| Cancel Setting            | 2015-01-01 00:00:00        | SYSTEM   | Start ver.1.00.00 (2015-07-17) |
| Help                      | 2015-01-01 00:00:02        | LAN      | Link up (100Mbps full duplex)  |
|                           |                            |          |                                |
| Japanese                  |                            |          |                                |
| Japanese<br>Save / Reboot |                            |          |                                |

logfile (116 bytes)

文字。
An explanation of the items recorded in the log is detailed below.
Category Log content Description

|                 | 8                                                                                       |                                                                                            |
|-----------------|-----------------------------------------------------------------------------------------|--------------------------------------------------------------------------------------------|
|                 | Start                                                                                   | System Start                                                                               |
| System          | Manual reboot                                                                           | Manual reboot                                                                              |
|                 | Switch: Init                                                                            | Initializing using the initialization switch                                               |
|                 | LAN: Link down                                                                          | Link down                                                                                  |
| Ethernet        | LAN: Link up (100/10Mbps<br>full/half duplex)                                           | Link up (link speed and communication mode)                                                |
| DHCP            | DHCP: Lease X.X.X.X (Xh)                                                                | IP address lease for DHCP client (leased IP address &<br>lease time)                       |
|                 | DHCP: No lease                                                                          | An IP address for the DHCP client was not leased                                           |
|                 | WLAN: Login<br>XX-XX-XX-XX-XX (VAPX)                                                    | Login (wireless terminal MAC address & VAP)                                                |
|                 | WLAN: Roaming<br>XX-XX-XX-XX-XX-XX (VAPX)                                               | Roaming (wireless terminal MAC address & VAP)                                              |
|                 | WLAN: Logout<br>XX-XX-XX-XX-XX (VAPX)                                                   | Logout (disconnected terminal MAC address & VAP)                                           |
|                 | WLAN: Login NG(1)<br>XX-XX-XX-XX-XX (VAPX)                                              | Login denied by MAC address filtering (disconnected terminal MAC address & VAP)            |
|                 | WLAN: Login NG(2)<br>XX-XX-XX-XX-XX (VAPX)                                              | Login denied by client logins restriction (disconnected terminal MAC address & VAP)        |
| WLAN            | WLAN: DFS Xch(XMHz) -><br>Xch(XMHz)                                                     | DFS (original channel & new channel)                                                       |
| WLAN:<br>XX-XX- | WLAN: Auth Success<br>XX-XX-XX-XX-XX-XX                                                 | Authentication successful (MAC address of terminal that<br>was successfully authenticated) |
|                 | WLAN: Auth Error Authentication error (MAC ad<br>XX-XX-XX-XX-XX failed to authenticate) | Authentication error (MAC address of terminal that failed to authenticate)                 |
|                 | WLAN: HT40X intolerant channel<br>(Xch)                                                 | Detected a congested channel detected before dual<br>channel mode operation                |
|                 | WLAN: Switching band width from 20/40MHz to 20MHz                                       | Disabling dual channel mode because a congested<br>channel was detected                    |
|                 | WEB: Setting clock (old time)                                                           | Setting the clock                                                                          |
|                 | WEB: Default setup                                                                      | Setting defaults                                                                           |
|                 | WEB: Set password                                                                       | Setting password                                                                           |
|                 | WEB: Save config                                                                        | Saving settings                                                                            |
| WEB             | WEB: Firmware update (XXX -><br>XXX)                                                    | Updated firmware (old version -> new version)                                              |
|                 | WEB: Server certificate upload                                                          | Server certificate upload                                                                  |
|                 | WEB: Client certificate upload                                                          | Client certificate upload                                                                  |
|                 | WEB: Private key upload                                                                 | Private key upload                                                                         |
|                 | WEB: Clear logfile                                                                      | Clear log                                                                                  |
|                 |                                                                                         |                                                                                            |

| 人丁・ |
|-----|
|-----|

| Category            | Log content                                    | Description                                      |
|---------------------|------------------------------------------------|--------------------------------------------------|
|                     | FTP: Login                                     | Login                                            |
|                     | FTP: Logout                                    | Logout                                           |
|                     | FTP: Login NG                                  | Login failed                                     |
|                     | FTP: Firmware update<br>(XXX -> XXX)           | Updated firmware<br>(old version -> new version) |
|                     | FTP: Firmware update error<br>(States)         | Firmware update failed                           |
|                     | FTP: Config write                              | Writing configuration file                       |
|                     | FTP: Config write error<br>(States)            | Writing configuration file failed                |
|                     | FTP: Cconfig write                             | Writing encryption configuration file            |
|                     | FTP: Cconfig write error<br>(States)           | Writing encryption configuration file failed     |
| FTP                 | FTP: Macfil write                              | Writing MAC address filter file                  |
|                     | FTP: Macfil write error<br>(States)            | Writing MAC address filter file failed           |
|                     | FTP: Server certificate write                  | Writing server certificate                       |
|                     | FTP: Server certificate write<br>error(States) | Writing server certificate failed                |
|                     | FTP: Client certificate write                  | Writing client server certificate                |
|                     | FTP: Client certificate write<br>error(States) | Writing client certificate failed                |
|                     | FTP: Private key write                         | Writing private key                              |
|                     | FTP: Private key write error<br>(States)       | Writing private key failed                       |
|                     | FTP: RST command                               | Reset command issued                             |
| Network time        | NTP: Setting clock (Old time)                  | Setting time                                     |
|                     | LDS: VAPX down<br>(link down condition)        | VAP stopped by link down sense                   |
| link down Detection | LDS: VAPX up<br>(link down condition)          | VAP started by link down sense                   |

# Maintenance

### Firmware Update

You can update the firmware on the device.

Click the "Browse" button, select the version update file system file, and then click the "Update" to upload the file to the device. The file is uploaded and the update task finishes about one to one and a half minutes after clicking the "Update" button, then the page changes. After uploading the file finishes, the device starts with the overwritten firmware by restarting.

When the version update fails, check that the uploaded file is the correct file, and then try to update the version again.

Do not turn off the device's power under any circumstances during the updating task from when the "Update" button is clicked until the screen changes as this will result in malfunction.

The progress bar displayed during the update is a guide that indicates the progress status in terms of time, it does not indicate the actual progress of the work. The progress bar indicates the completion time when the gauge is full.

Do not turn off the device's power while the firmware is being uploaded until the screen changes.

### Firmware Update

参照… Update Clear 72

### Time Adjustment

Set the date and the time for the device. Enter the year as four digits, the month, the day, the hour (24-hour time), the minute, and the seconds, and then click the update button. When the month and day are a single digit, a 0 is added and they are displayed as two digits. You can enter the values as either a single digit or as two digits. (Example: 2015/1/1 0:0:0) Or click the "Set PC Time" button to set the time in the PC's internal clock where the browser is open in the entry form.

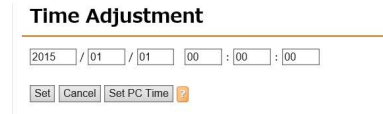

### Password

You can change the login password to this device including the Wireless LAN Manager (this configuration web page). Enter the password as alphanumeric characters with a maximum length of 32 characters. The changed password is valid after the device restarts.

#### Password

| New Password            |  |
|-------------------------|--|
| New Password (Re-enter) |  |
| ew Password (Re-enter)  |  |

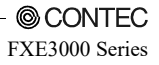

文字・

## A CAUTION -

Please change the password from the factory defaults to avoid possible security issues.

#### Download

You can download the device's current configuration file and log file by clicking the link. If the file is opened in the browser, right click on the link and select the save to file item. The name of downloaded file has the extension .txt added to it.

#### Backup

| Configuration File         | 2 | config  | (4112 bytes) |  |
|----------------------------|---|---------|--------------|--|
| MAC Address Filtering File | 2 | macfil  | (109 bytes)  |  |
| Log File                   | 2 | logfile | (116 bytes)  |  |

Upload

You can update the device's configuration file (config) and MAC address filtering file (macfil). Click the "Browse" button, select the file to be uploaded from each form, and then click the "Upload" to upload the file to the device. The file is uploaded and the update task finishes several seconds or several tens of seconds after clicking the "Upload" button, then the page changes.

If the upload fails, check that the uploaded file is the correct file, and then try uploading again. Do not turn off the device's power under any circumstances during the updating task from when the "Upload" button is clicked until the screen changes as this will result in malfunction.

| Restore                       |           |
|-------------------------------|-----------|
| Configuration File (config)   |           |
| Restore Clear 2               | <b>参照</b> |
| MAC Address Filtering File (r | nacfil)   |
|                               | 参照        |
| Restore Clear                 |           |

Default Settings

You can restore the device's settings to the default settings. At this time, select with the radio button to also restore the IP addresses (including subnet mask) to the defaults or to leave them as they are. Then click the "Default" button.

Even when the default settings are restored, they are not saved to the device's configuration file, so you must save and restart to reflect the settings.

### Default Settings

| IP address IP address | is NOT made a default.<br>is made a default. |
|-----------------------|----------------------------------------------|
| o n uuuress           | is made a deladit.                           |
| Default 😢             |                                              |

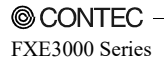

### 文字・

Ping

You can ping to the specified IP address.

Enter the IP address of the ping to "Target IP Address".

Select the time to run a ping "Count". ping is done once per second, this time will be the number of ping.

Set the ping data size to "Data Size (bytes)". This value can be set between 4 and 65000 bytes.

By clicking the "Ping" button, then the results displayed below the button.

### Ping

| Target IP Address |              |
|-------------------|--------------|
| Count             | 4 🗸          |
| Data Size (bytes) | 24 (4-65000) |

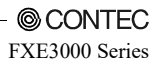

文字・

# 5. Wireless Link Mode and Wireless LAN Function

This chapter describes the major functions of the FLEXLAN series as a wireless LAN system and the wireless link modes of the product along with configuration examples of networks available in the wireless link modes.

# Wireless Link Mode

This product has three wireless link modes. The available functions and network configurations differ depending on the mode. Use the wireless link mode most suitable to the type of network you are constructing.

The factory default setting is "Advanced Infrastructure Mode".

Chapters 3 and 4 describe the software setting procedures for the wireless link modes and related items.

# **Standard Infrastructure Mode**

In this mode, each access point (AP) can accommodate stations (ST) to make up a network. This mode allows the use of multiple APs to configure a wide-area wireless LAN. All communication between wireless terminals must go through an AP.

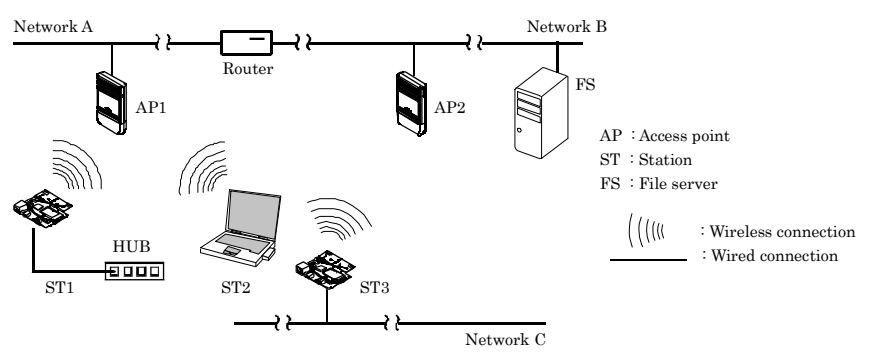

### Figure 5.1. Standard Infrastructure Mode

In the Standard Infrastructure mode above, all wireless terminals communicate via AP. Roaming functions are supported, allowing login to any AP within range of radio waves.

For the IP tunneling function to work properly, one of the APs must be setup as a master AP.

- Advantages
  - (1) Allows log-in restrictions (security function).
  - (2) Improves security using the WSL (Wireless Security Link).
  - (3) When connecting a CONTEC station to this product using a wired connection, there is no limit to protocols and the number of devices that can be connected.

# **Compatible Infrastructure Mode**

This mode allows the product to be networked with other manufacturers' Wi-Fi certified wireless terminals other than the FLEXLAN series. Communications between the wireless terminals are always made via the APs.

# A CAUTION -

The Compatible Infrastructure mode does not guarantee interconnection with Wi-Fi compliant products of other manufacturers.

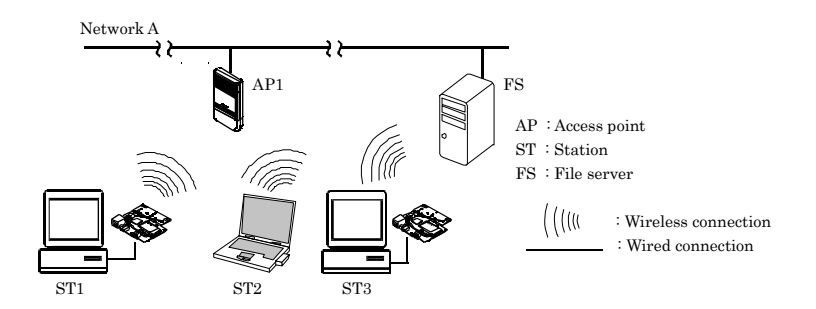

### Figure 5.2. Compatible Infrastructure Mode

In the Compatible Infrastructure mode, each wireless terminal performs communication via the AP as in the Standard Infrastructure mode. Roaming functions are supported, allowing login to any AP within range of radio waves.

APs do not provide NZ2WL series' unique functions since APs work as a simple bridge.

5. Wireless Link Mode and Wireless LAN Function錯誤! 使用 [常用] 索引標籤將 見出し 1 套用到 您想要在此處顯示的文字。

# **Advanced Infrastructure Mode**

The Advanced Infrastructure mode is a mixture of the Standard Infrastructure and Compatible Infrastructure modes. The Advanced Infrastructure mode can be used only when the product is configured as an access point.

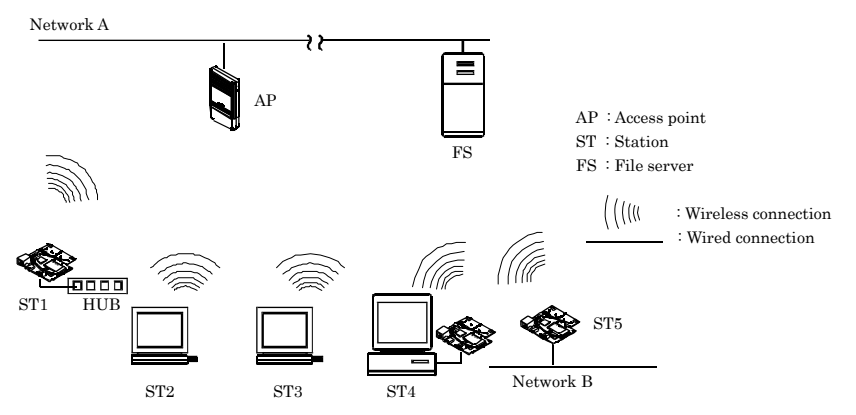

Figure 5.3. Advanced Infrastructure Mode

On the terminal set to the Standard Infrastructure mode, the FLEXLAN series' unique functions can be used.

The terminal set to the Compatible Infrastructure mode serves as a simple bridge and thus the FLEXLAN series' unique functions cannot be used on this terminal.
# Repeater

## What's Repeater?

The repeater used with the wireless LAN is a function that operates the wireless LAN equipment as a pair of virtual wireless LAN devices (VAP). One of these devices is set as the access point and the other is set as the station.

It is possible to connect to other access points from the station and to log in to the access point from other stations.

Access point

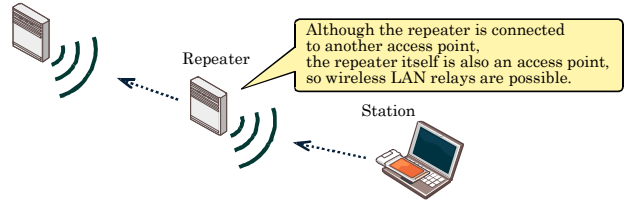

## **Specification for Repeater and Wireless Connection Mode**

When a piece of equipment is set as a repeater, its VAP1 becomes an access point and its VAP2 becomes a station. In this situation, if you set "Wireless Connection Mode" to "Advanced Infrastructure", the repeater's access point side will operate in "Advanced Infrastructure" mode and the repeater's station side will operate in "Standard Infrastructure" mode.

If you set "Wireless Connection Mode" to "Compatible Infrastructure", both the access point and the station will operate in "Compatible Infrastructure" mode. In this situation, the multi-client function of VAP2 (the station) will be forcibly enabled.

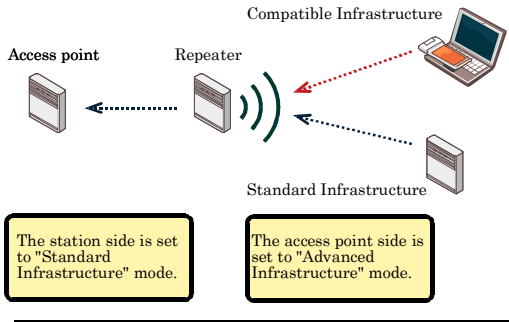

| Wireless connection mode of repeater | VAP1 of repeater (AP side) | VAP2 of repeater (ST side) |  |
|--------------------------------------|----------------------------|----------------------------|--|
| Standard Infrastructure              | Standard Infrastructure    | Standard Infrastructure    |  |
| Compatible Infrastructure            | Compatible Infrastructure  | Compatible Infrastructure  |  |
| Advanced Infrastructure              | Advanced Infrastructure    | Standard Infrastructure    |  |

If you set "Wireless Connection Mode" to "Advanced Infrastructure", you will be able to connect to stations in "Standard Infrastructure" mode and to stations in "Compatible Infrastructure" mode.

If you will only use CONTEC series devices to construct your system, we recommend that you operate the repeater in "Advanced Infrastructure" mode.

## **Recommended Setting**

When "Wireless Connection Mode" is set to "Compatible Infrastructure", the VAP2 (station side) of each repeater located under this device is also set to "Compatible Infrastructure" mode. As such, all terminals under the repeater have the same MAC address in the PC1 ARP table.

In this situation, clients roam from WLAN2 to WLAN1, and communication cannot be performed from PC1 to 192.168.1.11. The reason for this is that if a client connects to WLAN1, its MAC address will be changed.

To have PC1 perform communication, you have to delete the PC1 ARP table, and have PC1 learn the 192.168.1.11 MAC address again.

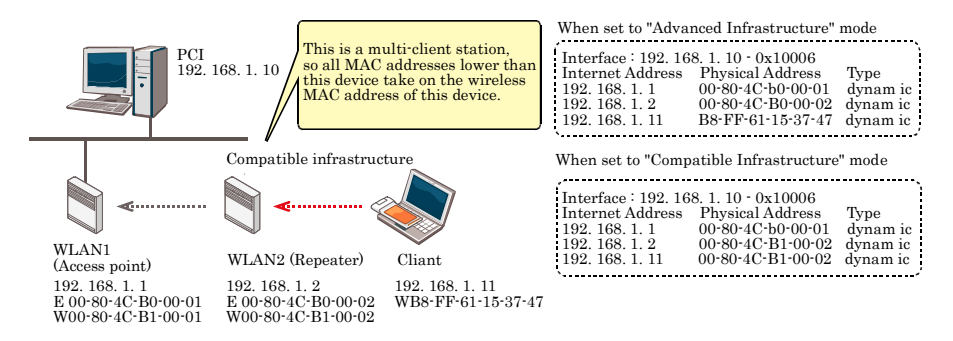

PC1 is linked to the client roaming, so the PC1 ARP table cannot be deleted. When you use repeaters to construct your system, we recommend that you operate the repeaters in "Advanced Infrastructure" mode.

## A CAUTION

If APs without "Standard Infrastructure" mode made by other companies exist within your system, you will not be able to use "Advanced Infrastructure" mode.

For example, if WLAN1 in the above figure is an access point made by another company and you set WLAN2 to "Advanced Infrastructure" mode, WLAN1 and WLAN2 will not be able to communicate with each other.

### Notes

When you configure the device to operate as a repeater, regardless of whether the network configuration is chain or star, use the "Preferred AP" function to specify the connection destination access point. Also, you have to set the "Connections to Non-Preferred APs" function to "Disable" in order to prevent loops between repeaters with unauthorized connections to unexpected access points.

(1) Use the preferred access points to specify the connection destinations to establish an arbitrary connection structure.

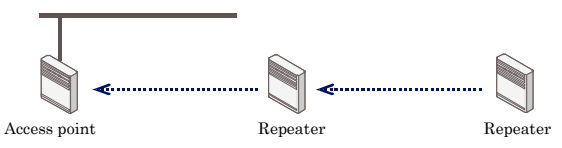

(2) If you do not fix the connection destinations, loops may occur between repeaters.

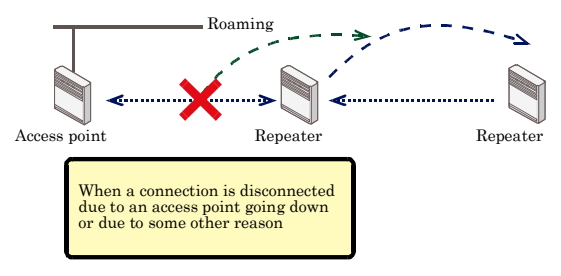

If you set a device as a repeater, set all parts of the wireless network to the same channels and the same wireless LAN standard.

For example, if you construct a network with one access point and two repeaters for a total of three pieces of wireless equipment, configure all the equipment so that the same wireless LAN standard and the same channels are used.

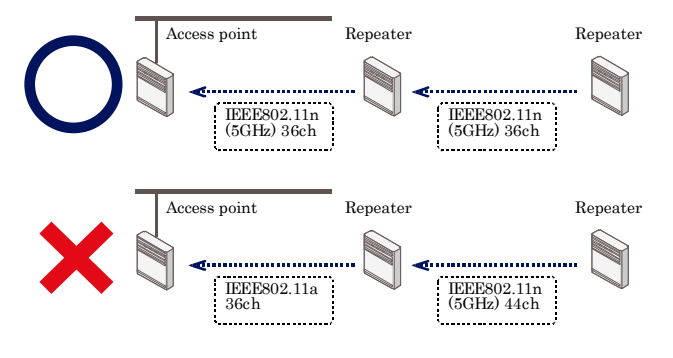

# Installation in a Network

This section describes how to install the FXE3000 Series to construct a network with improved performance and discusses the general features and radio characteristics of the wireless LAN as well as the guidelines for constructing the network.

## Features of the Wireless Network

In general, the operation of a wireless network is the same as for most other types of LAN. The most prominent feature of the wireless network is that it uses radio waves as its medium, eliminating the need for cabling. The wireless network thus requires no cabling cost and has other advantages as listed below :

- Quick construction of a LAN
- Temporary installation of a LAN
- Higher flexibility in layout of connected PCs (terminals)
- Assured mobility of connected PCs (terminals)

On the other hand, the wireless network has the following drawbacks from the operational point of view due to the nature of radio waves :

- Signal attenuation
- Signal interference

Also, although this unit does not require a radio license, it is subject to radio regulations.

## **Operating Environment and Radio Waves**

When using this product to construct a network, install and operate it considering the radio environment to optimize the performance.

Is allowed to use radio equipment at the installation location?

In some medical institutions and laboratories, radio-sensitive precision instruments are used and it may be prohibited to use radio equipment.

Radio waves are attenuated.

Although a radio wave is attenuated naturally as it travels from its transmission source, it may also be attenuated by an object existing in its way. Major obstacles that attenuate radio waves are as follows :

- Concrete wall
- Metal surfaces in the vicinity of the antenna

Obstacles blocking radio waves include metal walls and walls containing a metal firewall.

Strictly speaking, nearly all objects in the path of the radio waves (such as partitions or people) cause some attenuation but these do not have a significant impact on network performance.

RSSI (Receive Signal Strength Indication) utility is available as a means of knowing the signal strength of an incoming radio wave. Placing this product for a greater RSSI value makes the communication state more stable. If the RSSI value is small and slightly moving the position of the product does not increase the RSSI value, it indicates radio wave attenuation either to the distance or by an obstacle.

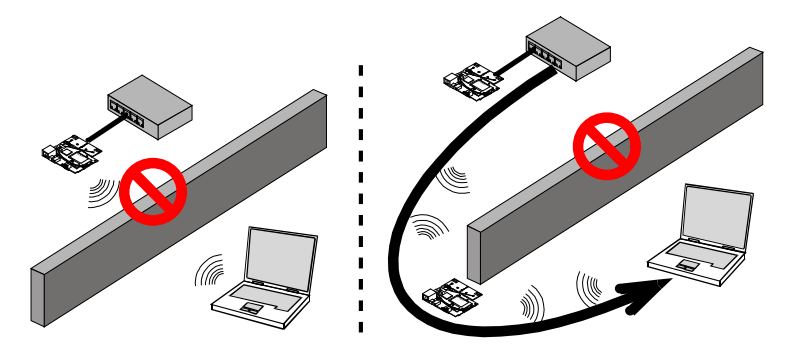

# 5. Wireless Link Mode and Wireless LAN Function錯誤! 使用 [常用] 索引標籤將 見出し 1 套用到 您想要在此處顯示的文字。

Pay attention to radio interference.

Radio interference means the reception of radio waves in the frequency band used by this network that are generated by equipment that is not part of the network to which this product belongs. Listed below are major examples of sources of interfering radio waves generated in general environments excluding plants and factories :

- 5GHz (if using IEEE 802.11n draft standard or IEEE 802.11a standard in the 5GHz band) or 2.4GHz (if using IEEE 802.11n draft standard or IEEE 802.11b/IEEE 802.11g standard in the 2.4GHz band) band wireless networks that do not comply with IEEE802.11.
- If using IEEE 802.11b/IEEE 802.11g standard in the 2.4GHz band. Ex. microwave ovens, security
  gates (installed near the entrances of some department stores and rental shops), copiers which give off the
  2.4GHz electric waves.

Where there is a large metal wall such as in a warehouse, the radio wave generated from the sender is reflected, resulting in those radio waves reaching the receiver which have taken different routes (thereby phase-shifted). This has the similar effect as the generation of interfering radio waves, possibly slowing down data transfer.

Most of the interfering radio wave sources other than wireless networks have local and/or temporary effects, not so affecting network performance. Rarely, however, the date rate is reduced and, in the worst case, communication is disabled temporarily. In such cases, change the location of this product and the channel used for communication. This may solve the problem.

## **Constructing a Network**

This section gives some pointers and cautions relating to constructing a network using the AP and station, and provides some practical examples.

(1) When using this product in the 5GHz band, any of the following channels can be set:

W52: channels 36, 40, 44, and 48

W53: channels 52, 56, 60, and 64

W56: channels 100, 104, 108, 112, 116, 120, 124, 128, 132, 136, and 140.

When using in IEEE 802.11g (2.4GHz), channels 1 to 13, and in IEEE 802.11b (2.4GHz), channels 1 to 14 can be set.

Wireless communication is possible with stations that support the above channels.

Using different channels for wireless networks adjacent to each other (In 5GHz band, set it to 36.44, 8ch or more apart and in 2.4GHz, 1, 6, 11 5ch or more apart) prevents radio interference and improves the throughput of either network.

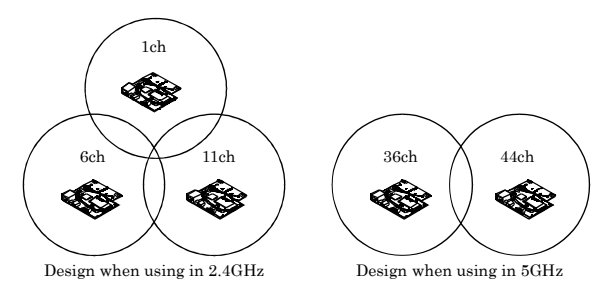

(2) Check the coverage (cover area) of the AP. To use the AP with two or more station logged in AP, all the station must be installed within the cover area. The AP's coverage varies with obstacles (concrete walls, iron doors, elevator halls, etc.). Note also that the number of transmission/reception errors increases beyond a certain transmission distance.

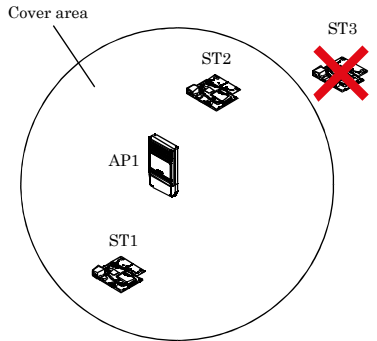

When setting up the network, check the RSSI level then confirm that communication works correctly with the application you plan to use. For a TCP/IP system, for example, you can use the Windows PING command. To use PING, start the command prompt (MS-DOS) and enter the following command. The example command is for an AP with an IP address of 192.168.0.2.

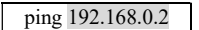

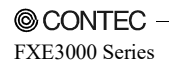

(3) Two or more stations can log in the AP at the same time However, remember that the communication speed slows due to the increased loading as the number of user units for a particular AP increases.

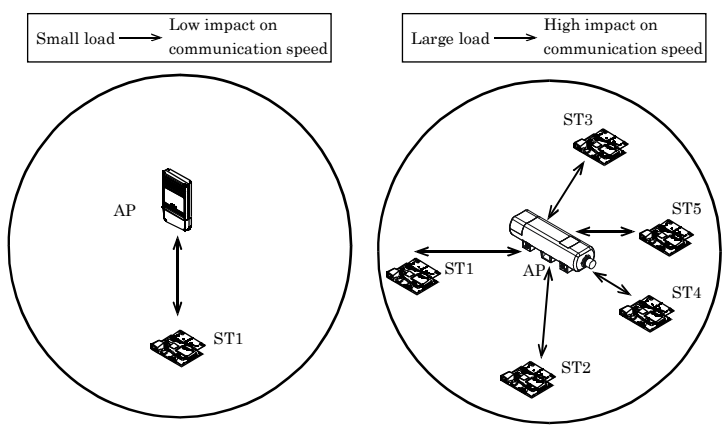

(4) If a pair of wireless terminals are communicating via a particular channel, no other communications can use that channel within the range of the radio signal (the exception is broadcasting which transmits to all terminals). As a result, communication speed tends to drop as the density of wireless terminals increases although this depends to a large extent on how frequently the network is used.

Simultaneous communication impossible

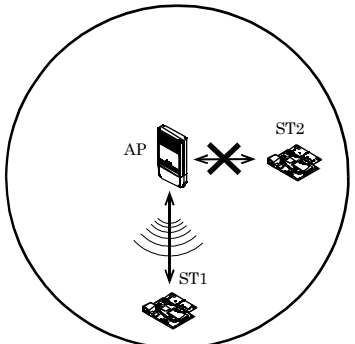

(5) If the AP is connected to an Ethernet hub or similar, an unexpectedly large load can occur on the AP if the Ethernet traffic is heavy and this may reduce the performance of the wireless network. This can be solved by changing the hub connected to the AP to a switching hub (bridge).

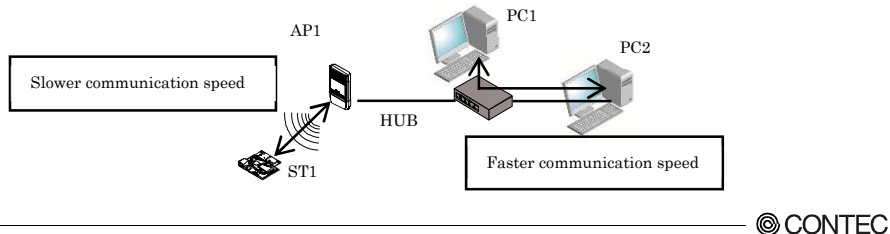

FXE3000 Series

#### 5. Wireless Link Mode and Wireless LAN Function 錯誤! 使用 [常用] 索引標籤將 見出し 1 套用 到您想要在此處顯示的文字。

- (6) Setup the software in accordance with how the network will be used.
- (7) The communication speed may also drop due to interference if two wireless terminals are located close to each other. In general, maintain a gap of about 1m between station, 3m between APs and station, and 3m between APs.

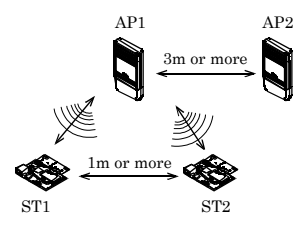

- (8) The best performance is achieved from antennas if they are located in an open space free from obstructions. Avoid locating antennas where they will be hidden. In particular, when communication distance is an important consideration, it is recommended that you install antennas in a high location with a clear view.
- (9) Floors often contain steel beams or metal firewalls and therefore communication between floors is often not possible.

# 6. Maintenance

This chapter describes how to perform maintenance on the AP and explains the tools to be used. Here, "maintenance" means the following : log file collection, firmware upgrades, and saving and restoring the software settings.

# **Maintenance Tool**

This maintenance tool is available for the FTP, Web browser and FLEX HELPER. This section describes how to use the tool by the FTP. For details about downloading using a Web browser, see the section titled "Download" in Chapter 4 "Setup and Status Display".

For details and applications of FLEX HELPER, contact your dealer.

# Log File Collection

To collect the log file, you collect it by using Web browser or FTP via the LAN.

The log file is in text format and can be displayed in the Notepad or WordPad programs that come with Windows.

The collected log file is stored the AP memory with the following file name.

File name : LOGFILE

### A CAUTION -

To collect the log file, log collection must be enabled. Note also that the contents of the log file differ depending on the operating mode and software settings.

### Using FTP to Get the Log File

Log files that use the FTP are collected according to the following procedure.

- (1) Move to the folder in which you wish to save the file.
- (2-1) Run FTP to log in to the AP.
- (2-2) Run FTP to log in to the AP. (Enter FTP user's name)
- (2-3) Run FTP to log in to the AP. (Enter FTP password)
- (3) Transfer the log file.
- (4) Exit FTP.

The following is an example for the time when Windows Command Prompt (MS-DOS Prompt) is used.

In this example, the file will be moved to the saving folder D : ¥tmp and LOGFILE will be collected after connecting to this product via FTP. The example assumes the User as admin (blank is OK), Password as Pass (initial setting) and the IP address as 192.168.0.1.

| C:¥>cd D:¥tmp                  | (1)   |
|--------------------------------|-------|
| D:¥tmp>ftp 192.168.0.1         | (2-1) |
| User (192.168.0.1:none)):admin | (2-2) |
| Password:pass                  | (2-3) |
| ftp>get LOGFILE                | (3)   |
| ftp>bye                        | (4)   |

\* For details about downloading using a Web browser, see the section titled "Download" in Chapter 4 "Setup and Status Display".

# Saving the Settings File

Making a backup of the AP software settings file has the following benefits :

- If you have more than one AP and all APs have the same settings, you just need to setup one AP then
  use the resulting settings file for the other APs. (However, as this sets the same IP address for all
  APs, you need to change the IP address separately.)
- The old settings can be restored easily if a fault causes the settings file to be erased.

The settings file is stored the AP memory with the following file name.

File name --- --- CONFIG

If the MAC address filtering is used, its setting file should also be saved. The setting file is stored in memory on the AP with the following file name :

MAC address filtering --- MACFIL

The file is in the memory even when the MAC address filtering function is not in use it, however, does not have to be saved.

### Using FTP to Backup the Settings File

Configuration files that use the FTP are collected according to the following procedure.

- (1) Move to the folder in which you wish to save the file.
- (2-1) Run FTP to log in to the AP.
- (2-2) Run FTP to log in to the AP. (Enter FTP user's name)
- (2-3) Run FTP to log in to the AP. (Enter FTP password)
- (3) Transfer the settings file (CONFIG).

MACFIL is also transferred if necessary.

(4) Exit FTP.

The following is an example for the time when Windows Command Prompt (MS-DOS Prompt) is used.

In this example, the file will be moved to the saving folder D : ¥tmp and CONFIG and MACFIL will be collected after connecting to the product via FTP. The example assumes the IP address as 192.168.0.1.

| C:¥>cd D:¥tmp                  | (1)   |
|--------------------------------|-------|
| D:¥tmp>ftp 192.168.0.1         | (2-1) |
| User (192.168.0.1:none)):admin | (2-2) |
| Password:pass                  | (2-3) |
| ftp>get CONFIG                 | (3)   |
| ftp>get MACFIL                 | (3)   |
| ftp>bye                        | (4)   |

\* For details about downloading using a Web browser, see the section titled "Download" in Chapter 4 "Setup and Status Display".

## **Restoring the Software Settings**

The software settings of this product can be recovered by using the saved setup file.

### Using FTP to Restore the Settings

Follow the procedure below to recover the software settings using FTP.

| (1)   | Move to the folder with file.                         |
|-------|-------------------------------------------------------|
| (2-1) | Run FTP to log in to the AP.                          |
| (2-2) | Run FTP to log in to the AP. (Enter FTP user's name)  |
| (2-3) | Run FTP to log in to the AP. (Enter FTP password)     |
| (3)   | Transfer the settings file(config).                   |
|       | MACFIL is also transferred if necessary.              |
| (4)   | Issue the reset request command(command : quote rst). |
| (5)   | Exit FTP.                                             |

The following is an example for the time when Windows Command Prompt (MS-DOS Prompt) is used.

In this example, the file will be moved to the folder with file D : ¥tmp and CONFIG and MACFIL will be transferred after connecting to the product via FTP. The example assumes the IP address as 192.168.0.1.

| C:¥>cd D:¥tmp                  | (1)   |
|--------------------------------|-------|
| D:¥tmp>ftp 192.168.0.1         | (2-1) |
| User (192.168.0.1:none)):admin | (2-2) |
| Password:pass                  | (2-3) |
| ftp>put CONFIG                 | (3)   |
| ftp>put MACFIL                 | (3)   |
| ftp>quote rst                  | (4)   |
| ftp>bye                        | (5)   |

The reset request command shown in (4) is a command used to reboot the product. There is no problem to skip (4), stop FTP in (5) and reboot the product later.

## **Upgrading the Firmware**

The AP firmware may be upgraded to resolve any bugs found in the software or to add new functions. Contact CONTEC via our web site for details of the latest firmware.

The firmware is stored the AP memory with the following file name.

File name : FIRMWARE.BIN

This file can be written over to upgrade the version of the firmware.

There are two ways to upgrade the version of the firmware : FTP; and Access Point Manager with a Web setup screen.

## Performing an Upgrade Using FTP

Follow the procedure below for the firmware version up settings using FTP.

- (1) Move to the folder with file.
- (2-1) Run FTP to log in to the AP.
- (2-2) Run FTP to log in to the AP. (Enter FTP user's name)
- (2-3) Run FTP to log in to the AP. (Enter FTP password)
- (3) Change the transfer mode to <u>binary</u>.
- (4) Transfer the firmware file FIRMWARE.BIN.
- (5) Issue the reset request command (quote rst).
- (6) Exit FTP.

The following is an example for the time when Windows Command Prompt (MS-DOS Prompt) is used.

In this example, the firmware file for version up will be moved to the folder with file D: ¥tmp and FIRMWARE.BIN will be transferred after connecting to the product via FTP. The example assumes the IP address as 192.168.0.1.

| C:¥>cd D:¥tmp                  | (1)   |
|--------------------------------|-------|
| D:¥tmp>ftp 192.168.0.1         | (2-1) |
| User (192.168.0.1:none)):admin |       |
| Password:pass                  | (2-3) |
| ftp>bin                        | (3)   |
| ftp>put FIRMWARE.BIN           | (4)   |
| ftp>quote rst                  | (5)   |
| ftp>bye                        | (6)   |

\* For details about downloading using a Web browser, see the section titled "Download" in Chapter 4 "Setup and Status Display".

### **A** CAUTION

The setup file data and firmware data may be damaged and the product may not operate properly if it is rebooted or switched off while the firmware is still being updated (data being written).

## Initialization

There are two ways to initialize this product (recovering the factory settings).

- Using a Web browser
- Using the INIT switch of the main unit

Each initialization method is described below.

### Using a Web Browser

Follow the procedure below when using Web browser to initialize the product.

- (1) Follow the procedure below when using Web browser to initialize the product.
- Select "Maintenance" "Default setting" from the menu.
- (3) To leave the IP address of the product unchanged without initialization, tick "Do not set IP address to default". To initialize the IP address, tick "Set IP address to default" and then click "Default".
- (4) Click "Save/Reboot" on the menu to save the default setting and reboot the product.

#### **A** CAUTION

If the default setting is selected by mistake, click "Logout" on the menu to close the Web setup screen.

### Using the DIP Switch of the Main Unit

Follow the procedure below when using the DIP Switch of the Main Unit to initialize the product.

- The LEDs of POWER, LAN and WLAN continue to blink for a little while after DIP switch 1 is turned off.
- (2) Release this button after the LED starts flashing but before it reverts to an ON state (an interval of approx. 3 seconds).
- (3) All the settings are restored to the default settings after the product is started next time.

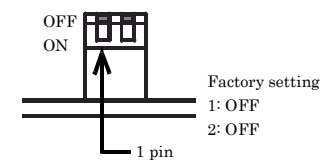

**Default Settings** 

O IP address is made a default.

Default

IP address is NOT made a default.

A CAUTION

The flashing continues for a little while after the product is switched off during initialization by switching on and off the INIT switch No.1. This indicates internal memory files are being deleted. The internal memory files may be damaged and the product may not start up properly if the power is switched off before the flashing stops. Always reboot the product after the flashing stops.

# 7. Troubleshooting

This chapter describes common problems that may occur with this product and what to do about them. If any problems occur that are not described here, check to confirm that the re-occur, then contact the retailer.

# When Communication Fails

Check wired LAN communication

Check the wired LAN communication between this product and the connected PC.

- Check that the LAN cable is connected correctly.
- Check if the IP addresses and subnet masks of the product and PC are set correctly.
- The communication with this product is not possible unless the TCP/IP protocol is installed in the PC.

Check wireless LAN communication

If no problem is detected in the wired LAN communication between the product and PC, check the wireless LAN communication between the product and access point.

- The FLEXLAN series is designed to handle a variety of operating formats, and requires software setting for each type of operation. Check that the settings are appropriate for the type of operation, and check the format in which communication is being attempted. Also check DIP switch settings.
- The terminals that cannot communicate with each other may have the same ESSID. Two terminals with the same ESSID cannot communicate with each other.

- Check whether the wireless link mode has been set correctly. The wireless link mode of the station (slave station) must support the wireless link mode set on this product.

- Check whether communication is restricted by security functions such as the MAC address filtering.
- Check whether the data encryption setting is the same as that of the recipient.
   Communication cannot be performed while data encryption is being switched between ON (enabled) and OFF (disabled).

Check the peripheral environment and place of installation

- A nearby source of electromagnetic interference can prevent communication. In general locations (excluding factories) the following may be sources of electromagnetic emissions.
  - Wireless network not conforming to wireless LAN (IEEE802.11a/b/g/n).
  - When using by 2.4GHz band, electric devices which give off 2.4GHz band electric wave microwave oven, security gate (it is an antitheft gate in the shop), copy machine and so on.

Most electromagnetic sources other than wireless networks are local and not continuous, and therefore by moving the location of the unit and waiting briefly, communication may be possible.

- Sometimes communication is hindered by attenuation of electric waves. Attenuation occurs
  naturally as distance from the source of transmission increases, but may also be caused by objects in
  the path of the transmission. The objects primarily responsible for attenuation are the following.
  - Concrete walls
  - Metallic surfaces around this product

## Setup Screen Unavailable on Web Browser

- Check if communication is possible between the product and PC.
- If no problem is detected in the communication between the product and PC, it may be related to the browser settings. For the browser settings, see Chapter 3 "Connection to Devices and Setup Methods".

## When the AP Will Not Start

#### Check the LED

- Check whether the "POWER" LED is illuminated. If it is not illuminated, check the power cable and make sure that it is connected correctly to the power jack and the socket.
- Check whether the Power LED is flashing. If the power LED is still flashing more than 5 minutes after the power is switched on, the problem may be an AP firmware failure.
   In this case, the problem may be a startup error caused by corrupt data in the memory of this product. If you cannot restore it, contact your retailer.

#### Check the power

- If using an AC adapter, check that the adapter is an optional accessory of a type specified by CONTEC. Only use AC adapters specified by CONTEC with this product.
- If supplying power from the power connector, check the power supply connection, supply voltage, etc., and make sure that there are no problems. For details about connecting the power supply, see Chapter 2 "Setup".
- When you are supplying power from the LAN connector, check that the cable is securely connected to the devices being used and that the cable category is appropriate.
  - $\ast$  This product does not support the IEEE802.1af and IEEE802.1at standards.

# 8. Appendix Factory Default Settings List

#### Table 8.1. Initial Setting List (1/13)

| Item                     | Specification                                                                                                    |
|--------------------------|----------------------------------------------------------------------------------------------------|
| Basic setting            |                                                                                                    |
| Network                  |                                                                                                    |
| DHCP Client              | Disable, Enable                                                                                                    |
| IP Address               | 192.168.0.1                                                                                                    |
| Subnet Mask              | 255.255.255.0                                                                                                    |
| Default Gateway          | 0.0.0.0                                                                                                    |
| Language                 | English, Japanese                                                                                                    |
| Time Zone                | EST+5, EDT+4, CST+6, CDT+5, MST+7, MDT+6, PST+8, PDT+7,<br>AKST+9, AKDT+8, HAST+10, WET+0, WEST+1, CET-1, CEST-2,<br>EET-2, EEST-3, TST-8, CST-8, KST-9, JST-9 |
| Radio                    |                                                                                                    |
| WLAN Interface           | Enable, Disable                                                                                                    |
| Unit Type                | Station, AccessPoint, Repeater                                                                                                    |
| Repeater Independent *1  | Enable, Disable                                                                                                    |
| WLAN Standard            | Auto*2] IEEE802.11n (5GHz), IEEE802.11n (2.4GHz)<br>IEEE802.11a, IEEE802.11b, IEEE802.11g                                                                      |
| Dual Channel Mode *3     | Disable, Enable                                                                                                    |
| Channel *4               | Varies depending on the country in which the product is used.                                                                                                  |
| WLAN Infrastructure Mode | Compatible Infrastructure,<br>Standard Infrastructure,<br>Advanced Infrastructure*4                                                                            |
| TX Power                 | MAX, 50%, 25%, 12%                                                                                                    |
| Antenna *5               | Auto, Fixed (Antenna :1)                                                                                                    |

\*1: This setting is available when the unit type is "Repeater".

\*2: This setting is available when the unit type is "Station".

\*3: This setting is available when the unit type is "Access Point" or "Repeater" and the wireless networking standard is "IEEE802.11n(5GHz)" or "IEEE802.11n(2.4GHz)".

\*4: This setting is available when the unit type is "Access Point" or "Repeater".

\*5: This setting can only be configured when the wireless networking standard is "IEEE802.11a", "IEEE802.11b", or "IEEE802.11g".

#### Table 8.1. Initial Setting List (2/13)

| Item                   |                           |                             | Specification                                                                                                    |  |  |
|------------------------|---------------------------|-----------------------------|----------------------------------------------------------------------------------------------------|--|--|
| sic Settings           |                           |                             |                                                                                                    |  |  |
| VAP Settings           |                           |                             |                                                                                                    |  |  |
| VAP1                   |                           |                             |                                                                                                    |  |  |
| VAP<br>Settings        | ESSID                     |                             | LocalGroup, (between 2 and 32 characters in length, single-<br>byte alphanumeric characters only)                                                                                                    |  |  |
| Bo                     | Encryption                |                             | Disable, WEP(Open), WEP(Shared Key), WEP (Auto) *6,<br>AES, IEEE802.1X(WEP), WPA(AES), WPA(TKIP), WPA-<br>PSK(TKIP), WPA·PSK(AES), WPA2(AES), WPA2(TKIP),<br>WPA2·PSK(AES), WPA2·PSK(TKIP), WPA-AUTO(TKIP)*6,<br>WPA-AUTO(AES) *6, WPA-AUTO-PSK(TKIP) *6, WPA-<br>AUTO-PSK(AES) *6 |  |  |
|                        | WCI *7                    | Function                    | Disable, Enable (Type2)                                                                                                    |  |  |
|                        | WSL"7                     | Key                         | None a 20 digit hexadecimal value (0 to 9, a to f or A to F).                                                                                                    |  |  |
|                        |                           | Default key                 | Fixed Key 1, Fixed Key 2, Fixed Key 3, Fixed Key 4                                                                                                    |  |  |
|                        | Key Setting *8            | Fixed Key 1                 | None, When set to None, the setting is disabled<br>64bit : a 10 digit hexadecimal value, 128bit : a 26 digit<br>hexadecimal value, 152bit : a 32 digit hexadecimal value                                                                                                    |  |  |
|                        |                           | Fixed Key 2                 | None, When set to None, the setting is disabled<br>64bit : a 10 digit hexadecimal value, 128bit : a 26 digit<br>hexadecimal value, 152bit : a 32 digit hexadecimal value                                                                                                    |  |  |
|                        |                           | Fixed Key 3                 | None, When set to None, the setting is disabled<br>64bit : a 10 digit hexadecimal value, 128bit : a 26 digit<br>hexadecimal value, 152bit : a 32 digit hexadecimal value                                                                                                    |  |  |
| Encryption<br>Settings |                           | Fixed Key 4                 | None, When set to None, the setting is disabled<br>64bit : a 10 digit hexadecimal value, 128bit : a 26 digit<br>hexadecimal value, 152bit : a 32 digit hexadecimal value                                                                                                    |  |  |
|                        |                           | Authentication Type         | PEAP, EAP-TLS                                                                                                    |  |  |
|                        | Supplicant<br>Settings *9 | User Name                   | None Up to 32 characters in length, single-byte<br>alphanumeric characters only                                                                                                    |  |  |
|                        |                           | User Password               | None Up to 32 characters in length, single-byte<br>alphanumeric characters only                                                                                                    |  |  |
|                        |                           | Certificate<br>Registration | Server certificate, Client certificate, Private key                                                                                                    |  |  |
|                        | WPA Settings              | Group Key Updating          | 3600                                                                                                    |  |  |
|                        | *10                       | Interval (sec)              | 0(Disable) or 120 - 259200                                                                                                    |  |  |
|                        |                           | Recertification             | 0(Disable)                                                                                                    |  |  |
|                        | RADIUS                    | Interval (sec)              | 0(Disable) or 120 - 259200                                                                                                    |  |  |
|                        | Server<br>Settings *11    | Server IP Address           | 0.0.0.0                                                                                                    |  |  |
|                        |                           | Server Port                 | None Up to 64 characters in length, single-byte                                                                                                    |  |  |
|                        |                           | Sharea Decret               | alphanumeric characters only, no spaces                                                                                                    |  |  |
|                        | PSK Settings<br>*12       | WPA Pre-Shared<br>Key (PSK) | None Alphanumeric characters between 8 and 63 characters.                                                                                                    |  |  |
| MAC Addre              | ss Authenticatio          | n *6                        | Disable. Enable                                                                                                    |  |  |
|                        |                           | 2                           |                                                                                                    |  |  |

\*6: This setting is available when the unit type is "Access Point", or "Repeater".

\*7: This setting is available when the wireless connection mode is "Advanced Infrastructure" or "Standard Infrastructure".

\*8: This setting is available when the encryption is set to either "WEP(Open)", "WEP(SharedKey)", "WEP(Auto)", or "AES".

\*9: This setting is available when the unit type is "Station" and the encryption is set to either "WPA", "WPA2", "WPA-PSK", "WPA-2PSK", "WPA-AUTO", or "WPA-AUTO-PSK".

- \*10: This setting is available when the unit type is "Access Point" or "Repeater" and the encryption is set to either "WPA", "WPA2", "WPA-PSK", "WPA-PSK", "WPA-AUTO", or "WPA-AUTO-PSK".
- \*11: This setting is available when the unit type is "Access Point" or "Repeater" and the encryption is set to either "IEEE802.1X", "WPA", "WPA2", or "WPA-AUTO".
- \*12: This setting is available when the encryption is set to either "WPA-PSK", "WPA2-PSK", or "WPA-AUTO-PSK".

#### Table 8.1. Initial Setting List (3/13)

| Item                           |                               |                                         | Specification                                                                                                    |
|--------------------------------|-------------------------------|-----------------------------------------|----------------------------------------------------------------------------------------------------|
| sic Settings                   |                               |                                         |                                                                                                    |
| VAP Settings                   |                               |                                         |                                                                                                    |
| VAP2*13                        |                               |                                         |                                                                                                    |
| VAP Settings                   | VAP Settings ESSID            |                                         | None, (When set to None, the setting is disabled, between 2<br>and 32 characters in length, single-byte alphanumeric<br>characters only.)                                                                                                    |
|                                | Encryption                    |                                         | Disable, WEP(Open), WEP(Shared Key), WEP(Auto) *14,<br>AES, IEEE802.1X(WEP), WPA(AES), WPA(TKIP), WPA-<br>PSK(TKIP), WPA·PSK(AES), WPA2(AES), WPA2(TKIP),<br>WPA2·PSK(AES), WPA2·PSK(TKIP), WPA·AUTO(TKIP)*14,<br>WPA·AUTO(AES)*14, WPA·AUTO-PSK(TKIP)*14, WPA-<br>AUTO-PSK(AES)*14 |
|                                | WCI *15                       | Function                                | Disable, Enable(Type2)                                                                                                    |
|                                | WSL^15                        | Key                                     | None a 20 digit hexadecimal value (0 to 9, a to f or A to F).                                                                                                    |
|                                |                               | Default key                             | Fixed Key 1, Fixed Key 2,<br>Fixed Key 3, Fixed Key 4,                                                                                                    |
|                                | Key<br>Setting *16            | Fixed Key 1                             | None, When set to None, the setting is disabled<br>64bit:a 10 digit hexadecimal value, 128bit:a 26 digit<br>hexadecimal value, 152bit:a 32 digit hexadecimal value                                                                                                    |
|                                |                               | Fixed Key 2                             | None, When set to None, the setting is disabled<br>64bit:a 10 digit hexadecimal value, 128bit:a 26 digit<br>hexadecimal value, 152bit:a 32 digit hexadecimal value                                                                                                    |
|                                |                               | Fixed Key 3                             | None, When set to None, the setting is disabled<br>64bit:a 10 digit hexadecimal value, 128bit:a 26 digit<br>hexadecimal value, 152bit:a 32 digit hexadecimal value                                                                                                    |
| Encryption<br>Settings         |                               | Fixed Key 4                             | None, When set to None, the setting is disabled<br>64bit:a 10 digit hexadecimal value, 128bit:a 26 digit<br>hexadecimal value, 152bit:a 32 digit hexadecimal value                                                                                                    |
|                                |                               | Authentication<br>Type                  | <u>PEAP</u> , EAP-TLS                                                                                                    |
|                                | Supplicant<br>Settings<br>*17 | User Name                               | None Up to 32 characters in length, single-byte alphanumeric characters only                                                                                                    |
|                                |                               | User Password                           | None Up to 32 characters in length, single-byte alphanumeric characters only                                                                                                    |
|                                |                               | Certificate<br>Registration             | Server certificate, Client certificate, Private key                                                                                                    |
|                                | WPA<br>setting *18            | Group Key<br>Updating Interval<br>(sec) | 8600<br>0(Disable) or 120-259200                                                                                                    |
|                                | RADIUS<br>Server              | Recertification<br>Interval (sec)       | 0(Disable)<br>0(Disable) or 120-259200                                                                                                    |
|                                |                               | Server IP Address                       | 0.0.0.0                                                                                                    |
|                                | Settings                      | Server Port                             | 1812                                                                                                    |
|                                | *19                           | Shared Secret                           | None Up to 64 characters in length, single-byte alphanumeric characters only                                                                                                    |
|                                | PSK<br>Settings<br>*20        | WPA Pre-Shared<br>Key (PSK)             | None Single-byte alphanumeric characters (from 8 to 63 characters)                                                                                                    |
| MAC Address                    | Authenticatio                 | n*14                                    | Disable, Enable                                                                                                    |
| mito nutress nutrentication 14 |                               |                                         | -                                                                                                    |

\*13: This setting is available when the unit type is "Access Point" or "Repeater".

\*14: This setting is available when the unit type is "Access Point ".

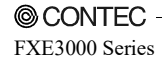

- \*15: This setting is available when the wireless connection mode is "Advanced Infrastructure" or "Standard Infrastructure".
- \*16: This setting is available when the encryption is set to either "WEP(Open)", "WEP(SharedKey)", "WEP(Auto)", or "AES".
- \*17: This setting is available when the unit type is "Repeater" and the encryption is set to either "WPA", "WPA2", or "IEEE802.1X".
- \*18: This setting is available when the unit type is "Access Point" and the encryption is set to either "WPA", "WPA2", "WPA-PSK", "WPA-PSK", "WPA-AUTO", or "WPA-AUTO-PSK".
- \*19: This setting is available when the unit type is "Access Point" and the encryption is set to either "IEEE802.1X", "WPA", "WPA2", or "WPA-AUTO".
- \*20: This setting is available when the encryption is set to either "WPA-PSK", "WPA2-PSK", or "WPA-AUTO-PSK".

#### Table 8.1. Initial Setting List (4/13)

| Item                   |                                     |                                         | Specification                                                                                                    |  |  |
|------------------------|-------------------------------------|-----------------------------------------|----------------------------------------------------------------------------------------------------|--|--|
| asic Settings          |                                     |                                         |                                                                                                    |  |  |
| VAP Settings           |                                     |                                         |                                                                                                    |  |  |
| VAP3*21                |                                     |                                         |                                                                                                    |  |  |
| VAP Settings ES        | VAP Settings ESSID                  |                                         | None, (When set to None, the setting is disabled, between 2 and<br>32 characters in length, single-byte alphanumeric characters<br>only)                                                                                                    |  |  |
| En                     | Encryption                          |                                         | None, WEP(Open), WEP(Shared Key), WEP(Auto), AES,<br>IEEE802.1X(WEP), WPA(AES), WPA(TKIP), WPA-PSK(TKIP),<br>WPA-PSK(AES), WPA2(AES), WPA2(TKIP), WPA2-PSK(AES),<br>WPA2-PSK(TKIP), WPA-AUTO(TKIP), WPA-AUTO(AES),<br>WPA-AUTO-PSK(TKIP), WPA-AUTO-PSK(AES) |  |  |
|                        |                                     | Function                                | Disable, Enable (Type2)                                                                                                    |  |  |
| W                      | SL*22                               | Key                                     | None a 20 digit hexadecimal value (0 to 9, a to f or A to F).                                                                                                    |  |  |
|                        |                                     | Default key                             | Fixed Key 1, Fixed Key 2,<br>Fixed Key 3, Fixed Key 4,                                                                                                    |  |  |
|                        | Key Setting<br>*23                  | Fixed Key 1                             | None, When set to None, the setting is disabled,<br>64bit a 10 digit hexadecimal value, 128bit a 26 digit<br>hexadecimal value, 152bit a 32 digit hexadecimal value                                                                                         |  |  |
| Ke<br>*2:              |                                     | Fixed Key 2                             | None, When set to None, the setting is disabled,<br>64bit:a 10 digit hexadecimal value, 128bit:a 26 digit<br>hexadecimal value, 152bit:a 32 digit hexadecimal value                                                                                         |  |  |
| Encryption<br>Settings |                                     | Fixed Key 3                             | None, When set to None, the setting is disabled,<br>64bit:a 10 digit hexadecimal value, 128bit:a 26 digit<br>hexadecimal value, 152bit:a 32 digit hexadecimal value                                                                                         |  |  |
|                        |                                     | Fixed Key 4                             | None, When set to None, the setting is disabled,<br>64bit a 10 digit hexadecimal value, 128bit a 26 digit<br>hexadecimal value, 152bit a 32 digit hexadecimal value                                                                                         |  |  |
| W1<br>*2               | PA setting<br>24                    | Group Key<br>Updating Interval<br>(sec) | 3600 0(Disable) or 120-259200                                                                                                    |  |  |
| RA                     | RADIUS<br>Server<br>Settings<br>*25 | Recertification<br>Interval (sec)       | 0(Disable) 0(Disable) or 120-259200                                                                                                    |  |  |
| Se                     |                                     | Server IP Address                       | 0.0.0.0                                                                                                    |  |  |
| Se                     |                                     | Server Port                             | 1812                                                                                                    |  |  |
| *2                     |                                     | Shared Secret                           | None Up to 64 characters in length, single-byte alphanumeric characters only                                                                                                    |  |  |
| PS                     | SK                                  | WPA Pre-Shared                          | None Single-byte alphanumeric characters (from 8 to 63                                                                                                    |  |  |
| Se                     | ettings *26                         | Key (PSK)                               | characters)                                                                                                    |  |  |
| MAC Address Aut        | thentication                        | n                                       | Disable, Enable                                                                                                    |  |  |

\*21: This setting is available when the unit type is "Access Point ".

\*22 : This setting is available when the wireless connection mode is "Advanced Infrastructure" or "Standard Infrastructure".

\*23 : This setting is available when the encryption is set to either "WEP(Open)", "WEP(SharedKey)", "WEP(Auto)", or "AES".

\*24 : This setting is available when the encryption is set to either "WPA", "WPA2", "WPA-PSK", "WPA2-PSK", "WPA-AUTO", or "WPA-AUTO-PSK".

\*25: This setting is available when the encryption is set to either "IEEE802.1X", "WPA", "WPA2", or "WPA-AUTO".

\*26: This setting is available when the encryption is set to either "WPA-PSK", "WPA2-PSK", or "WPA-AUTO-PSK".

#### Table 8.1. Initial Setting List (5/13)

| Item                       |                        |                                         | Specification                                                                                                    |  |
|----------------------------|------------------------|-----------------------------------------|----------------------------------------------------------------------------------------------------|--|
| sic Settings               |                        |                                         |                                                                                                    |  |
| VAP Settings               |                        |                                         |                                                                                                    |  |
| VAP4*27                    |                        |                                         |                                                                                                    |  |
| VAP Settings               | ESSID                  |                                         | None, (When set to None, the setting is disabled, between 2<br>and 32 characters in length, single-byte alphanumeric<br>characters only)                                                                                                    |  |
|                            | Encryption             |                                         | None, WEP(Open), WEP(Shared Key), WEP(Auto), AES,<br>IEEE802.1X(WEP), WPA(AES), WPA(TKIP), WPA-<br>PSK(TKIP), WPA-PSK(AES), WPA2(AES), WPA2(TKIP),<br>WPA2-PSK(AES), WPA2-PSK(TKIP), WPA-AUTO(TKIP),<br>WPA-AUTO(AES), WPA-AUTO-PSK(TKIP), WPA-AUTO-<br>PSK(AES) |  |
|                            |                        | Function                                | Disable, Enable(Type2)                                                                                                    |  |
|                            | WSL*28                 | Key                                     | None a 20 digit hexadecimal value (0 to 9, a to f or A to F).                                                                                                    |  |
|                            |                        | Default key                             | Fixed Key 1, Fixed Key 2,<br>Fixed Key 3, Fixed Key 4,                                                                                                    |  |
|                            |                        | Fixed Key 1                             | None, When set to None, the setting is disabled,<br>64bit:a 10 digit hexadecimal value, 128bit:a 26 digit<br>hexadecimal value, 152bit:a 32 digit hexadecimal value                                                                                              |  |
|                            | Key<br>Setting *29     | Fixed Key 2                             | None. When set to None, the setting is disabled,<br>64bit:a 10 digit hexadecimal value, 128bit:a 26 digit<br>hexadecimal value, 152bit:a 32 digit hexadecimal value                                                                                              |  |
| Encryption<br>Settings     | ption<br>ggs           | Fixed Key 3                             | None, When set to None, the setting is disabled,<br>64bit:a 10 digit hexadecimal value, 128bit:a 26 digit<br>hexadecimal value, 152bit:a 32 digit hexadecimal value                                                                                              |  |
|                            |                        | Fixed Key 4                             | None, When set to None, the setting is disabled,<br>64bit:a 10 digit hexadecimal value, 128bit:a 26 digit<br>hexadecimal value, 152bit:a 32 digit hexadecimal value                                                                                              |  |
|                            | WPA<br>setting *30     | Group Key<br>Updating Interval<br>(sec) | 8600 0(Disable) or 120-259200                                                                                                    |  |
|                            | RADIUS<br>Server       | Recertification<br>Interval (sec)       | 0(Disable) 0(Disable) or 120-259200                                                                                                    |  |
|                            |                        | Server IP Address                       | 0.0.0.0                                                                                                    |  |
|                            | Settings               | Server Port                             | 1812                                                                                                    |  |
|                            | *31                    | Shared Secret                           | None Up to 64 characters in length, single-byte alphanumeric characters only                                                                                                    |  |
|                            | PSK<br>Settings<br>*32 | WPA Pre-Shared<br>Key (PSK)             | None Single-byte alphanumeric characters (from 8 to 63 characters)                                                                                                    |  |
| MAC Address Authentication |                        | n                                       | Disable, Enable                                                                                                    |  |

\*27: This setting is available when the unit type is "Access Point".

\*28 : This setting is available when the wireless connection mode is "Advanced Infrastructure" or "Standard Infrastructure".

\*29: This setting is available when the encryption is set to either "WEP(Open)", "WEP(SharedKey)", "WEP(Auto)", or "AES".

\*30: This setting is available when the encryption is set to either "WPA", "WPA2", "WPA-PSK", "WPA2-PSK", "WPA-AUTO", or "WPA-AUTO-PSK".

\*31: This setting is available when the encryption is set to either "IEEE802.1X", "WPA", "WPA2", or "WPA-AUTO".

\*32: This setting is available when the encryption is set to either "WPA-PSK", "WPA2-PSK", or "WPA-AUTO-PSK".

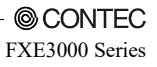

#### Table 8.1. Initial Setting List (6/13)

|    |                            | Item                          | Specification                                                 |  |  |  |
|----|----------------------------|-------------------------------|---------------------------------------------------------------|--|--|--|
| Ad | vanced Settings            |                               |                                                               |  |  |  |
|    | System                     |                               |                                                               |  |  |  |
|    | HTTPS                      |                               | Disable, Enable                                               |  |  |  |
|    | D : N                      |                               | None, up to 31 characters in length, single-byte alphanumeric |  |  |  |
|    | Device Name                |                               | characters only, no spaces                                    |  |  |  |
|    | Roaming Notification       | on Bridge                     | Enable, Disable                                               |  |  |  |
|    | Turn off all LEDs          |                               | Disable, Enable                                               |  |  |  |
|    | Access Security            |                               |                                                               |  |  |  |
|    | HTTP Server                |                               | Enable, Disable                                               |  |  |  |
|    | FTP Server                 |                               | Enable, Disable                                               |  |  |  |
|    | Wireless Access            |                               | Enable, Disable                                               |  |  |  |
|    | Allowed IP Addres          | ss Function                   | Disable, Enable                                               |  |  |  |
|    | Administrator II           | P Address 1                   | 0.0.0.0                                                       |  |  |  |
|    | Administrator II           | P Address 2                   | 0.0.0.0                                                       |  |  |  |
|    | Interception Setting       | gs*33                         |                                                               |  |  |  |
|    | Management Traf            | fic Interception              | Disable, Enable                                               |  |  |  |
|    | HTTP                       |                               | Disable, Enable                                               |  |  |  |
|    | HTTPS<br>SNMP<br>SNMP Trap |                               | Disable, Enable                                               |  |  |  |
|    |                            |                               | Disable, Enable                                               |  |  |  |
|    |                            |                               | Disable, Enable                                               |  |  |  |
|    | SYSLOG                     |                               | Disable, Enable                                               |  |  |  |
|    | Network Time               |                               | Disable, Enable                                               |  |  |  |
|    | DHCP Server                |                               |                                                               |  |  |  |
|    | DHCP Server                |                               | Disable, Enable                                               |  |  |  |
|    | Start IP Address           |                               | 192.168.0.221                                                 |  |  |  |
|    | End IP Address             |                               | 192.168.0.250                                                 |  |  |  |
|    | Subnet Mask                |                               | 255.255.255.0                                                 |  |  |  |
|    | Default Gateway            |                               | 0.0.0.0                                                       |  |  |  |
|    | DNS                        |                               | 0.0.0                                                         |  |  |  |
|    | Lease Time (hour)          | )                             | 24 1 - 2400                                                   |  |  |  |
|    | Ethernet                   |                               |                                                               |  |  |  |
|    | Dest Grand                 |                               | Auto-Negotiation, 100M(Full-Duplex), 100Mbps(Half-Duplex),    |  |  |  |
|    | Link Down Condition        |                               | 10Mbps(Full-Duplex), 10Mbps(Half-Duplex)                      |  |  |  |
|    |                            |                               | Link Status, Ping                                             |  |  |  |
|    |                            | Ping IP Address               | 0.0.0.0                                                       |  |  |  |
|    | Dia a Demonst              | Ping Interval (sec)           | 60 1 - 65535                                                  |  |  |  |
|    | Fing Parameter             | Ping Response Wait Time (sec) | 3 1 - 15                                                      |  |  |  |
|    |                            | Ping Retry Count              | 30-15                                                         |  |  |  |

\*33 : This setting is available when the unit type is "Station", the wireless connection mode is "Compatible Infrastructure", and the Multi-Client function is "Disable".

#### Table 8.1. Initial Setting List (7/13)

|     | Item Specification |                      |                                                                  |                                                                                                    |  |  |
|-----|--------------------|----------------------|------------------------------------------------------------------|----------------------------------------------------------------------------------------------------|--|--|
| Adv | anced Settin       | gs                   |                                                                  |                                                                                                    |  |  |
| V   | AP Settings        |                      |                                                                  |                                                                                                    |  |  |
|     | VAP1               |                      |                                                                  |                                                                                                    |  |  |
|     |                    | IEEE802.11n (2.4GHz) | Auto, 1Mbps, 2<br>24Mbps, 36Mbp<br>MCS5, MCS6, 1<br>MCS14, MCS14 | Mbps, 5.5Mbps, 11Mbps, 6Mbps, 9Mbps, 12Mbps, 18Mbps,<br>os, 48Mbps, 54Mbps, MCS0, MCS1, MCS2, MCS3, MCS4,<br>MCS7, MCS8, MCS9, MCS10, MCS11, MCS12, MCS13,<br>5 |  |  |
|     | TX Bate            | Auto*34              | Auto, 1Mbps, 2<br>24Mbps, 36Mbp<br>MCS5, MCS6, 1<br>MCS14, MCS14 | Mbps, 5.5Mbps, 11Mbps, 6Mbps, 9Mbps, 12Mbps, 18Mbps,<br>s, 48Mbps, 54Mbps, MCS0, MCS1, MCS2, MCS3, MCS4,<br>MCS7, MCS8, MCS9, MCS10, MCS11, MCS12, MCS13,<br>5  |  |  |
|     |                    | IEEE802.11n (5GHz)   | Auto, 6Mbps, 9<br>MCS0, MCS1, 1<br>MCS10, MCS1                   | Mbps, 12Mbps, 18Mbps, 24Mbps, 36Mbps, 48Mbps, 54Mbps,<br>MCS2, MCS3, MCS4, MCS5, MCS6, MCS7, MCS8, MCS9,<br>1, MCS12, MCS13, MCS14, MCS15                       |  |  |
|     |                    | IEEE802.11a          | Auto, 6Mbps, 9                                                   | Mbps, 12Mbps, 18Mbps, 24Mbps, 36Mbps, 48Mbps, 54Mbps                                                                                                    |  |  |
|     |                    | IEEE802.11g          | Auto, 1Mbps, 2<br>24Mbps, 36Mb                                   | Mbps, 5.5Mbps, 11Mbps, 6Mbps, 9Mbps, 12Mbps, 18Mbps,<br>os, 48Mbps, 54Mbps                                                                                      |  |  |
|     |                    | IEEE802.11b          | Auto, 1Mbps, 2                                                   | Mbps, 5.5Mbps, 11Mbps                                                                                                    |  |  |
|     |                    | IEEE802.11n (2.4GHz) | Disable, 1Mbps<br>36Mbps, 48Mbp<br>MCS11, MCS12                  | s, 2Mbps, 5.5Mbps, 11Mbps, 12Mbps, 18Mbps, 24Mbps,<br>os, 54Mbps, MCS1, MCS2, MCS3, MCS4, MCS5, MCS6,<br>2, MCS13, MCS14, MCS15                                 |  |  |
|     |                    | Auto*34              | Disable, 1Mbps<br>36Mbps, 48Mbp<br>MCS13, MCS14                  | , 2Mbps, 5.5Mbps, 11Mbps, 12Mbps, 18Mbps, 24Mbps,<br>ps, 54Mbps, MCS1, MCS2, MCS3, MCS4, MCS11, MCS12,<br>4, MCS15                                              |  |  |
|     | Maximum<br>TX Rate | IEEE802.11n (5GHz)   | Disable, 6Mbps<br>54Mbps, MCS0<br>MCS12, MCS13                   | , 9Mbps, 12Mbps, 18Mbps, 24Mbps, 36Mbps, 48Mbps,<br>, MCS1, MCS2, MCS3, MCS4, MCS5, MCS6, MCS11,<br>3, MCS14, MCS15                                             |  |  |
|     |                    | IEEE802.11a          | Disable, 6Mbps<br>54Mbps                                         | , 9Mbps, 12Mbps, 18Mbps, 24Mbps, 36Mbps, 48Mbps,                                                                                                    |  |  |
|     |                    | IEEE802.11g          | Disable, 1Mbps<br>36Mbps, 48Mb                                   | , 2Mbps, 5.5Mbps, 11Mbps, 12Mbps, 18Mbps, 24Mbps,<br>os, 54Mbps                                                                                                 |  |  |
|     |                    | IEEE802.11b          | Disable, 1Mbps                                                   | 2Mbps, 5.5Mbps, 11Mbps                                                                                                    |  |  |

\*34: This setting can be configured "Station".

#### Table 8.1. Initial Setting List (8/13)

|                                         | Item                             | Specification                                              |  |
|-----------------------------------------|----------------------------------|------------------------------------------------------------|--|
| ced Settings                            |                                  |                                                            |  |
| P Settings                              |                                  |                                                            |  |
| VAP1                                    |                                  |                                                            |  |
| Link Dow                                | n Detection                      | Disable, Enable                                            |  |
| ESSID se                                | curity *35                       | Disable, Enable                                            |  |
| Maximum                                 | n Client Logins *35              | 128, 1 - 128                                               |  |
| Denial Re<br>Logins) *3                 | esponse (Maximum Client<br>35    | Disable, Enable                                            |  |
| Beacon In                               | terval (msec) *35                | 100, 100 - 1000                                            |  |
| DTIM Per                                | riod *35                         | 1, 1 - 15                                                  |  |
| 11g Prote                               | ct Mode *42                      | Disable, RTS-CTS, CTS-only                                 |  |
| 11g Only                                | Mode *37                         | Disable, Enable                                            |  |
| Basic Rat                               | e *38                            | 802.11b(1,2,5.5,11Mbps), 802.11(1,2Mbps)                   |  |
| MAC Add                                 | ress Filtering *35               | Disable, [Edit List : Max. 1,024 entries]                  |  |
| WLAN B1                                 | ridge Between VAP *36            | Enable, Disable                                            |  |
| WLAN B1                                 | ridge in This VAP *35            | Enable, Disable                                            |  |
| Multi-Clie                              | ent *39                          | Disable, Enable                                            |  |
| Static No                               | de Address *40                   | 00-00-00-00-00(Not specified), [Specify MAC address of AP] |  |
| Roaming                                 | Threshold *41                    | 24 0 - 106                                                 |  |
| Scan Cha                                | nnels *41                        | All                                                        |  |
|                                         | Preferred AP 1                   | 00-00-00-00-00(Not specified), [Specify MAC address of AP] |  |
|                                         | Preferred AP 2                   | 00-00-00-00-00(Not specified), [Specify MAC address of AP] |  |
| AP *41                                  | Preferred AP 3                   | 00-00-00-00-00(Not specified), [Specify MAC address of AP] |  |
|                                         | Preferred AP 4                   | 00-00-00-00-00(Not specified), [Specify MAC address of AP] |  |
|                                         | Preferred AP 5                   | 00-00-00-00-00(Not specified), [Specify MAC address of AP] |  |
| Connections to Non-Preferred APs *41    |                                  | Enable, Disable                                            |  |
| Aging Time of the AP (sec) *41          |                                  | 120 10 - 120                                               |  |
| Time to Try Original Login (sec) *43    |                                  | 60 3 - 60                                                  |  |
| Beacon Miss Count                       |                                  | 21-3                                                       |  |
| Decrypt Error Disconnected Function *41 |                                  | Disable, Enable                                            |  |
| Decrypt F                               | Arror Detection Period (sec) *41 | 60 1 - 65535                                               |  |

\*35 : This setting is available when the unit type is "Access Point" or "Repeater".

\*36: This setting is available when the unit type is "Access Point".

\*37: This setting is available when the unit type is "Access Point" or "Repeater" and the wireless networking standard is "IEEE 802.11n (2.4GHz)" or "IEEE 802.11g".

\*38: This setting is available when the unit type is "Access Point" or "Repeater" and the wireless networking standard is either "IEEE 802.11b", "IEEE 802.11g", or "IEEE 802.11n (2.4GHz)".

- \*39: This setting is available when the unit type is "Station" and the wireless connection mode is "Compatible Infrastructure".
- \*40: This setting is available when the unit type is "Station", the wireless connection mode is "Compatible Infrastructure", and the multi-client function is "Disable".

\*41: This setting is available when the unit type is "Station".

\*42 : This setting is available when the wireless networking standard is either "IEEE 802.11b", "IEEE 802.11g", or "IEEE 802.11n (2.4GHz)"

\*43: This setting is available when the unit type is "Station" and the wireless connection mode is "Standard Infrastructure".

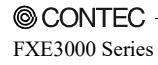

#### Table 8.1. Initial Setting List (9/13)

| Item                     | Specification                                                                                                    |
|--------------------------|----------------------------------------------------------------------------------------------------|
| Advanced Settings        |                                                                                                    |
| VAP Settings             |                                                                                                    |
| VAP2 *44                 |                                                                                                    |
| IEEE802.11n<br>(2.4GHz)  | Auto, 1Mbps, 2Mbps, 5.5Mbps, 11Mbps, 6Mbps, 9Mbps, 12Mbps, 18Mbps,<br>24Mbps, 36Mbps, 48Mbps, 54Mbps, MCS0, MCS1, MCS2, MCS3, MCS4,<br>MCS5, MCS6, MCS7, MCS8, MCS9, MCS10, MCS11, MCS12, MCS13,<br>MCS14, MCS15 |
| TX Rate IEEE802.11n (5GH | Auto, 6Mbps, 9Mbps, 12Mbps, 18Mbps, 24Mbps, 36Mbps, 48Mbps, 54Mbps,<br>MCS0, MCS1, MCS2, MCS3, MCS4, MCS5, MCS6, MCS7, MCS8, MCS9,<br>MCS10, MCS11, MCS12, MCS13, MCS14, MCS15                                   |
| IEEE802.11a              | Auto, 6Mbps, 9Mbps, 12Mbps, 18Mbps, 24Mbps, 36Mbps, 48Mbps, 54Mbps                                                                                                    |
| IEEE802.11g              | Auto, 1Mbps, 2Mbps, 5.5Mbps, 11Mbps, 6Mbps, 9Mbps, 12Mbps, 18Mbps, 24Mbps, 36Mbps, 48Mbps, 54Mbps                                                                                                    |
| IEEE802.11b              | Auto, 1Mbps, 2Mbps, 5.5Mbps, 11Mbps                                                                                                    |
| IEEE802.11n<br>(2.4GHz)  | Disable, 1Mbps, 2Mbps, 5.5Mbps, 11Mbps, 12Mbps, 18Mbps, 24Mbps,<br>36Mbps, 48Mbps, 54Mbps, MCS1, MCS2, MCS3, MCS4, MCS5, MCS6,<br>MCS11, MCS12, MCS13, MCS14, MCS15                                              |
| Maximum<br>TX Bate       | Disable, 6Mbps, 9Mbps, 12Mbps, 18Mbps, 24Mbps, 36Mbps, 48Mbps,<br>54Mbps, MCS0, MCS1, MCS2, MCS3, MCS4, MCS5, MCS6, MCS11, MCS12,<br>MCS13, MCS14, MCS15                                                         |
| IEEE802.11a              | Disable, 6Mbps, 9Mbps, 12Mbps, 18Mbps, 24Mbps, 36Mbps, 48Mbps, 54Mbps                                                                                                    |
| IEEE802.11g              | Disable, 1Mbps, 2Mbps, 5.5Mbps, 11Mbps, 12Mbps, 18Mbps, 24Mbps, 36Mbps, 48Mbps, 54Mbps                                                                                                    |
| IEEE802.11b              | Disable, 1Mbps, 2Mbps, 5.5Mbps, 11Mbps                                                                                                    |

\*44: This setting is available when the unit type is "Access Point" or "Repeater".

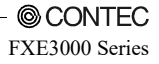

#### Table 8.1. Initial Setting List (10/13)

| Item                      |                        | Specification                                              |  |  |  |
|---------------------------|------------------------|------------------------------------------------------------|--|--|--|
| Advanced Settings         | Advanced Settings      |                                                            |  |  |  |
| VAP Settings              |                        |                                                            |  |  |  |
| VAP2 *45                  |                        |                                                            |  |  |  |
| Link Down Detection       |                        | Disable, Enable                                            |  |  |  |
| ESSID security *46        |                        | Disable, Enable                                            |  |  |  |
| Maximum Client Login      | s *46                  | 128, 1 - 128                                               |  |  |  |
| Denial Response (Maxin    | mum Client Logins) *46 | Disable, Enable                                            |  |  |  |
| Beacon Interval (msec)    | *46                    | 100, 100 - 1000                                            |  |  |  |
| DTIM Period *46           |                        | [], 1 - 15                                                 |  |  |  |
| 11g Protect Mode *49      |                        | Disable, RTS-CTS, CTS-only                                 |  |  |  |
| 11g Only Mode *47         |                        | Disable, Enable                                            |  |  |  |
| Basic Rate *48            |                        | 802.11b (1,2,5.5,11Mbps), 802.11(1,2Mbps)                  |  |  |  |
| MAC Address Filtering     | *46                    | Disable, [Edit List : Max. 1,024 entries]                  |  |  |  |
| WLAN Bridge Between       | VAP *46                | Enable, Disable                                            |  |  |  |
| WLAN Bridge in This V     | /AP *46                | Enable, Disable                                            |  |  |  |
| Prefe                     | rred AP 1              | 00-00-00-00-00(Not specified), [Specify MAC address of AP] |  |  |  |
| Prefe                     | rred AP 2              | 00-00-00-00-00(Not specified), [Specify MAC address of AP] |  |  |  |
| Preferred AP<br>*50 Prefe | rred AP 3              | 00-00-00-00-00(Not specified), [Specify MAC address of AP] |  |  |  |
| Prefe                     | rred AP 4              | 00-00-00-00-00(Not specified), [Specify MAC address of AP] |  |  |  |
| Prefe                     | rred AP 5              | 00-00-00-00-00(Not specified), [Specify MAC address of AP] |  |  |  |
| Connections to Non-Pre    | eferred APs *50        | Enable, Disable                                            |  |  |  |
| Decrypt Error Disconne    | ected Function *50     | Disable, Enable                                            |  |  |  |
| Decrypt Error Detection   | n Period (sec) *50     | 60 1 - 65535                                               |  |  |  |

\*45: This setting is available when the unit type is "Access Point" or "Repeater".

\*46: This setting is available when the unit type is "Access Point ".

\*47: This setting is available when the unit type is "Access Point" and the wireless networking standard is "IEEE 802.11n (2.4GHz)" or "IEEE 802.11g".

\*48: This setting is available when the unit type is "Access Point" and the wireless networking standard is "IEEE 802.11b", "IEEE 802.11g", or "IEEE 802.11n (2.4GHz)".

\*49: This setting is available when the wireless networking standard is either "IEEE 802.11b", "IEEE 802.11g", or "IEEE 802.11n (2.4GHz)".

\*50: This setting is available when the unit type is "Repeater".

#### Table 8.1. Initial Setting List (11/13)

| Item                                       |                         | Specification                                                                                                    |  |
|--------------------------------------------|-------------------------|----------------------------------------------------------------------------------------------------|--|
| ced Settings                               |                         |                                                                                                    |  |
| P Settings                                 |                         |                                                                                                    |  |
| VAP3 *51                                   |                         |                                                                                                    |  |
|                                            | IEEE802.11n<br>(2.4GHz) | Auto, 1Mbps, 2Mbps, 5.5Mbps, 11Mbps, 6Mbps, 9Mbps, 12Mbps, 18Mbps,<br>24Mbps, 36Mbps, 48Mbps, 54Mbps, MCS0, MCS1, MCS2, MCS3, MCS4,<br>MCS5, MCS6, MCS7, MCS8, MCS9, MCS10, MCS11, MCS12, MCS13,<br>MCS14, MCS15 |  |
| TX Rate                                    | IEEE802.11n<br>(5GHz)   | Auto, 6Mbps, 9Mbps, 12Mbps, 18Mbps, 24Mbps, 36Mbps, 48Mbps, 54Mbps,<br>MCS0, MCS1, MCS2, MCS3, MCS4, MCS5, MCS6, MCS7, MCS8, MCS9,<br>MCS10, MCS11, MCS12, MCS13, MCS14, MCS15                                   |  |
|                                            | IEEE802.11a             | Auto, 6Mbps, 9Mbps, 12Mbps, 18Mbps, 24Mbps, 36Mbps, 48Mbps, 54Mbps                                                                                                    |  |
|                                            | IEEE802.11g             | Auto, 1Mbps, 2Mbps, 5.5Mbps, 11Mbps, 6Mbps, 9Mbps, 12Mbps, 18Mbps, 24Mbps, 36Mbps, 48Mbps, 54Mbps                                                                                                    |  |
|                                            | IEEE802.11b             | Auto, 1Mbps, 2Mbps, 5.5Mbps, 11Mbps                                                                                                    |  |
|                                            | IEEE802.11n<br>(2.4GHz) | Disable, 1Mbps, 2Mbps, 5.5Mbps, 11Mbps, 12Mbps, 18Mbps, 24Mbps,<br>36Mbps, 48Mbps, 54Mbps, MCS1, MCS2, MCS3, MCS4, MCS5, MCS6,<br>MCS11, MCS12, MCS13, MCS14, MCS15                                              |  |
| Maximum TX<br>Bate                         | IEEE802.11n<br>(5GHz)   | Disable, 6Mbps, 9Mbps, 12Mbps, 18Mbps, 24Mbps, 36Mbps, 48Mbps, 54Mbps, MCS0, MCS1, MCS2, MCS3, MCS4, MCS5, MCS6, MCS11, MCS12, MCS13, MCS14, MCS15                                                               |  |
| have                                       | IEEE802.11a             | Disable, 6Mbps, 9Mbps, 12Mbps, 18Mbps, 24Mbps, 36Mbps, 48Mbps, 54Mbps                                                                                                    |  |
|                                            | IEEE802.11g             | Disable, 1Mbps, 2Mbps, 5.5Mbps, 11Mbps, 12Mbps, 18Mbps, 24Mbps, 36Mbps, 48Mbps, 54Mbps                                                                                                    |  |
|                                            | IEEE802.11b             | Disable, 1Mbps, 2Mbps, 5.5Mbps, 11Mbps                                                                                                    |  |
| Link Down Det                              | ection                  | Disable, Enable                                                                                                    |  |
| ESSID security                             | 7                       | Disable, Enable                                                                                                    |  |
| Maximum Clie                               | nt Logins               | 128, 1 - 128                                                                                                    |  |
| Denial Response (Maximum<br>Client Logins) |                         | Disable, Enable                                                                                                    |  |
| Beacon Interval (msec)                     |                         | 100, 100 - 1000                                                                                                    |  |
| DTIM Period                                |                         | 1, 1 - 15                                                                                                    |  |
| 11g Protect Mode *53                       |                         | Disable, RTS-CTS, CTS-only                                                                                                    |  |
| 11g Only Mode *52                          |                         | Disable, Enable                                                                                                    |  |
| Basic Rate *53                             |                         | 802.11b (1.2.5.5,11Mbps) 802.11(1,2Mbps)                                                                                                    |  |
| MAC Address Filtering                      |                         | Disable, [Edit List : Max. 1,024 entries]                                                                                                    |  |
| WLAN Bridge Between VAP                    |                         | Enable, Disable                                                                                                    |  |
| WLAN Bridge in This VAP                    |                         | Enable, Disable                                                                                                    |  |

\*51: This setting is available when the unit type is "Access Point ".

\*52: This setting is available when the wireless networking standard is "IEEE 802.11n (2.4GHz)" or "IEEE 802.11g".

\*53: This setting is available when the wireless networking standard is "IEEE 802.11b", "IEEE 802.11g", or "IEEE 802.11n (2.4GHz)".

#### Table 8.1. Initial Setting List (12/13)

| Iten                            | 1                       | Specification                                                                                                    |
|---------------------------------|-------------------------|----------------------------------------------------------------------------------------------------|
| Advanced Settings               |                         |                                                                                                    |
| VAP Settings                    |                         |                                                                                                    |
| VAP4 *54                        |                         |                                                                                                    |
|                                 | IEEE802.11n<br>(2.4GHz) | <u>Auto</u> , 1Mbps, 2Mbps, 5.5Mbps, 11Mbps, 6Mbps, 9Mbps, 12Mbps, 18Mbps,<br>24Mbps, 36Mbps, 48Mbps, 54Mbps, MCS0, MCS1, MCS2, MCS3, MCS4,<br>MCS5, MCS6, MCS7, MCS8, MCS9, MCS10, MCS11, MCS12, MCS13,<br>MCS14, MCS15 |
| TX Rate                         | IEEE802.11n<br>(5GHz)   | Auto, 6Mbps, 9Mbps, 12Mbps, 18Mbps, 24Mbps, 36Mbps, 48Mbps, 54Mbps,<br>MCS0, MCS1, MCS2, MCS3, MCS4, MCS5, MCS6, MCS7, MCS8, MCS9,<br>MCS10, MCS11, MCS12, MCS13, MCS14, MCS15                                           |
|                                 | IEEE802.11a             | Auto, 6Mbps, 9Mbps, 12Mbps, 18Mbps, 24Mbps, 36Mbps, 48Mbps, 54 bps                                                                                                    |
|                                 | IEEE802.11g             | Auto, 1Mbps, 2Mbps, 5.5Mbps, 11Mbps, 6Mbps, 9Mbps, 12Mbps, 18Mbps, 24Mbps, 36Mbps, 48Mbps, 54Mbps                                                                                                    |
|                                 | IEEE802.11b             | Auto, 1Mbps, 2Mbps, 5.5Mbps, 11Mbps                                                                                                    |
|                                 | IEEE802.11n<br>(2.4GHz) | Disable, 1Mbps, 2Mbps, 5.5Mbps, 11Mbps, 12Mbps, 18Mbps, 24Mbps,<br>36Mbps, 48Mbps, 54Mbps, MCS1, MCS2, MCS3, MCS4, MCS5, MCS6,<br>MCS11, MCS12, MCS13, MCS14, MCS15                                                      |
| Maximum TX<br>Bate              | IEEE802.11n<br>(5GHz)   | Disable, 6Mbps, 9Mbps, 12Mbps, 18Mbps, 24Mbps, 36Mbps, 48Mbps, 54Mbps, MCS0, MCS1, MCS2, MCS3, MCS4, MCS5, MCS6, MCS11, MCS12, MCS13, MCS14, MCS15                                                                       |
|                                 | IEEE802.11a             | Disable, 6Mbps, 9Mbps, 12Mbps, 18Mbps, 24Mbps, 36Mbps, 48Mbps, 54Mbps                                                                                                    |
|                                 | IEEE802.11g             | Disable, 1Mbps, 2Mbps, 5.5Mbps, 11Mbps, 12Mbps, 18Mbps, 24Mbps, 36Mbps, 48Mbps, 54Mbps                                                                                                    |
|                                 | IEEE802.11b             | Disable, 1Mbps, 2Mbps, 5.5Mbps, 11Mbps                                                                                                    |
| Link Down De                    | etection                | Disable, Enable                                                                                                    |
| ESSID securit                   | ty                      | Disable, Enable                                                                                                    |
| Maximum Cli                     | ent Logins              | 128, 1 - 128                                                                                                    |
| Denial Respon<br>Client Logins) | nse (Maximum            | Disable, Enable                                                                                                    |
| Beacon Interv                   | al (msec)               | 100, 100 - 1000                                                                                                    |
| DTIM Period                     |                         | 1, 1 - 15                                                                                                    |
| 11g Protect M                   | ode *56                 | Disable, RTS-CTS, CTS-only                                                                                                    |
| 11g Only Mod                    | e *55                   | Disable, Enable                                                                                                    |
| Basic Rate *5                   | 6                       | 802.11b (1,2,5.5,11Mbps), 802.11(1,2Mbps)                                                                                                    |
| MAC Address                     | Filtering               | Disable, [Edit List : Max. 1,024 entries]                                                                                                    |
| WLAN Bridge                     | Between VAP             | Enable, Disable                                                                                                    |
| WLAN Bridge                     | in This VAP             | Enable, Disable                                                                                                    |

\*54: This setting is available when the unit type is "Access Point ".

\*55: This setting is available when the wireless networking standard is "IEEE 802.11n (2.4GHz)" or "IEEE 802.11g".

\*56: This setting is available when the wireless networking standard is "IEEE 802.11b", "IEEE 802.11g", or "IEEE 802.11n (2.4GHz)".

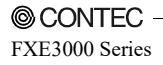

#### Table 8.1. Initial Setting List (13/13)

| Item                                           | Specification                                                                                  |  |  |
|------------------------------------------------|------------------------------------------------------------------------------------------------|--|--|
| Advanced Settings                              |                                                                                                |  |  |
| SNMP                                           |                                                                                                |  |  |
| Common Settings                                |                                                                                                |  |  |
| SNMP Agent                                     | Disable, Enable                                                                                |  |  |
| Community Name                                 | public, up to 32 characters in length, single-byte alphanumeric characters                     |  |  |
| System Contact Address<br>(sysContact)         | Unknown, up to 32 characters in length, single-byte alphanumeric<br>characters only, no spaces |  |  |
| Device Name (sysName)                          | Unknown, up to 32 characters in length, single-byte alphanumeric characters only, no spaces    |  |  |
| Device Installation Location<br>(sysLocation)  | Unknown, up to 32 characters in length, single-byte alphanumeric characters only, no spaces    |  |  |
| Trap Settings                                  |                                                                                                |  |  |
| Trap IP Address                                | 0.0.0.0(Disable), specify IP address                                                           |  |  |
| Notification: Link Status Change<br>(Ethernet) | Disable, Enable                                                                                |  |  |
| Notification: Link Status Change<br>(WLAN)     | Disable, Enable                                                                                |  |  |
| Notification: Channel Change (DFS)             | Disable, Enable                                                                                |  |  |
| Notification: Initialize (INIT-SW)             | Disable, Enable                                                                                |  |  |
| Network Time                                   |                                                                                                |  |  |
| Network Time Function                          | Disable, Enable                                                                                |  |  |
| NTP Server                                     | 0.0.0.0(Disable), specify IP address                                                           |  |  |
| VLAN                                           |                                                                                                |  |  |
| VLAN Function                                  | Disable, Static VLAN, Dynamic VLAN                                                             |  |  |
| Local VLAN ID                                  | 1, 1 - 4094                                                                                    |  |  |
| Native VLAN ID                                 | 1, 1 - 4094                                                                                    |  |  |
| Static VLAN VAP1 VLAN ID                       | 1, 1 - 4094                                                                                    |  |  |
| Static VLAN VAP2 VLAN ID                       | 1, 1 - 4094                                                                                    |  |  |
| Static VLAN VAP3 VLAN ID                       | 1, 1 - 4094                                                                                    |  |  |
| Static VLAN VAP4 VLAN ID                       | 1, 1 - 4094                                                                                    |  |  |
| Dynamic VLAN VLAN table 1-32                   |                                                                                                |  |  |
| VLAN ID                                        | None(Disable), 1 - 4094                                                                        |  |  |
| Dynamic VLAN VLAN table                        | Disable, up to 32 characters in length, single-byte alphanumeric characters only, no spaces    |  |  |
| Log                                            | · · · · · · · · · · · · · · · · · · ·                                                          |  |  |
| Log Function                                   | Enable, Disable                                                                                |  |  |
| Save Log                                       | Disable, Enable                                                                                |  |  |
| Save Interval (min)                            | 60, 5 - 1440                                                                                   |  |  |
| SYSLOG Server                                  | 0.0.0.0(Disable), specify IP address                                                           |  |  |
| Debugging Log                                  | Enable, Disable                                                                                |  |  |

## Specifications

#### **Table 8.2. Specifications**

| Name                                    | Specifications                                                   |  |  |
|-----------------------------------------|------------------------------------------------------------------|--|--|
| Unit Type                               | Station / Access Point / Repeater                                |  |  |
| Wired LAN                               |                                                                  |  |  |
| Ethernet standard                       | IEEE802.3(10BASE-T), IEEE802.3u(100BASE-TX)                      |  |  |
| Port Speed                              | 10/100Mbps/Half Duplex, Full Duplex/ 1                           |  |  |
| Wireless LAN                            |                                                                  |  |  |
| Wireless Networking Standard            | IEEE802.11n, IEEE802.11a, IEEE802.11b, IEEE802.11g               |  |  |
| Channel                                 | Varies depending on the country in which the product is used.    |  |  |
| IEEE802.11n                             |                                                                  |  |  |
| Data transmission speed *1              | 300 - 6.5Mbps[MSC0 - 15, Short/Long GI] (Fixed/Auto)             |  |  |
| IEEE802.11a                             |                                                                  |  |  |
| Data transmission speed *1              | 54, 48, 36, 24, 18, 12, 9, 6Mbps (Fixed/Auto)                    |  |  |
| IEEE802.11b                             |                                                                  |  |  |
| Data transmission speed *1              | 11, 5.5, 2, 1Mbps (Fixed/Auto)                                   |  |  |
| IEEE802.11g                             |                                                                  |  |  |
| Data transmission speed *1              | 54, 48, 36, 24, 18, 12, 9, 6Mbps (Fixed/Auto)                    |  |  |
| Security                                |                                                                  |  |  |
| IFFF902 11                              | WPA(AES), WPA2(AES), WPA-PSK(AES), WPA2-PSK(AES),                |  |  |
| 111111111111111111111111111111111111111 | WSL(combination mentioned above are possible)                    |  |  |
|                                         | WEP(open/ Shared Key /Auto), WPA(AES, TKIP), WPA-PSK(AES, TKIP), |  |  |
| IEEE802.11a/b/g                         | WPA2(AES, TKIP), WPA2-PSK(AES, TKIP), IEEE802.1X(EAP-TLS, PEAP), |  |  |
|                                         | WSL(combination mentioned above are possible)                    |  |  |
| Antenna                                 | Antenna×2 MIMO                                                   |  |  |
| External dimension (mm)                 | 60.0(W) x 89.2(D) x 17.5(H)                                      |  |  |
| Weight                                  | 50g                                                              |  |  |

\*1 These are theoretical values based on their respective wireless LAN standards; they do not indicate actual data transfer rates.

Antenna infotmation

| Brand | Model name | Frequency Range             | Antenna Gain<br>(dBi) | Antenna Type | Connect Type |
|-------|------------|-----------------------------|-----------------------|--------------|--------------|
| Molex | 2158720101 | $2.4{\sim}2.5~\mathrm{GHz}$ | 3.8                   | Diople       | SMA (Male)   |
|       |            | $5\sim 6 \mathrm{~GHz}$     | 4.6                   |              |              |

#### **Environmental Specifications**

#### **Table 8.3. Environmental Specifications**

| Name                          |            | Specifications                                                        |
|-------------------------------|------------|-----------------------------------------------------------------------|
| Input voltage range           |            | 5VDC±5% (DC Jack), 5 - 30VDC±5% (power connector), 24VDC±10% (PoE)    |
| Rating input current          |            | 0.83A (5VDC input), 0.15A (30VDC input) (Max.), 0.18A (PoE input 24V) |
| Operating ambient temperature |            | 0 - 50°C                                                              |
| Operating ambient humidity    |            | 10 - 90%RH (No condensation)                                          |
| Floating dust particles       |            | Not extreme                                                           |
| Corrosive gases               |            | None                                                                  |
| Approval                      | FXE3000-US | FCC, IC, WPC, IMDA, UL/cUL, RoHS Compliant                            |
| standards                     | FXE3000-EU | NBTC, CE Marking (RE, RoHS)                                           |
|                               | FXE3000-KR | KC, RoHS Compliant                                                    |
|                               | FXE3000-TW | NCC, RoHS Compliant                                                   |

# **External Dimensions**

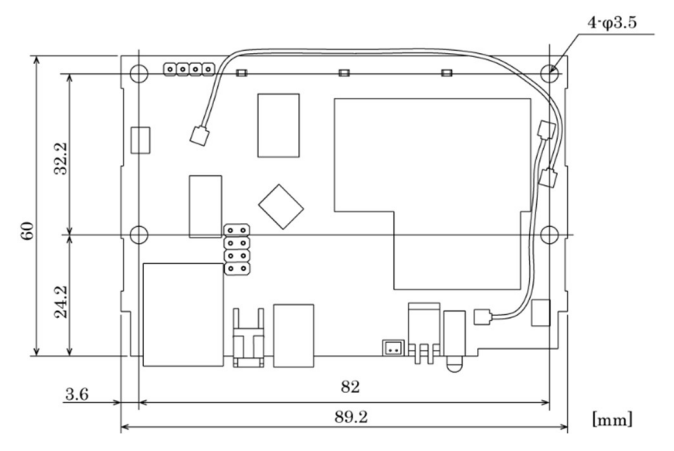

Figure 8.1. External Dimensions

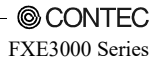

# **I/O Interface**

Pin Layout of LAN Port

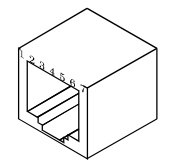

| Pin No. | Signal name | Operation / Function                                                                                                    |
|---------|-------------|----------------------------------------------------------------------------------------------------|
| 1       | TX+         | Transmit (+)                                                                                                    |
| 2       | TX-         | Transmit (-)                                                                                                    |
| 3       | RX+         | Receive (+)                                                                                                    |
| 4       | INIT/NC     | Short the INIT signal with the GND so that the POWER, WLAN, and LAN LEDs will<br>flash. Then if you open the INIT signal before the LEDs turn on (approx. 3 seconds), the<br>settings are restored to the default settings the next time the product is started.*1<br>* Usable when JP2 No. 1 and No. 2 are connected. |
| 5       | GND         | GND                                                                                                    |
| 6       | RX-         | Receive (-)                                                                                                    |
| 7       | 24VDC       | Power Supply                                                                                                    |
| 8       | GND         | GND                                                                                                    |

Pin assignment of power connector

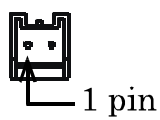

| Housing | : | JST S02B-PASK-2(LF) (SN)   |
|---------|---|----------------------------|
| Cable   | : | AWG28-16(equivalent to it) |

| Pin No. | Signal name | Operation / Function |
|---------|-------------|----------------------|
| 1       | Vi+         | 5-30VDC±5%           |
| 2       | Vi-         | GND                  |

Pin assignment of DC Jack (EIAJ#2)

| Pin       | Sign         |  |
|-----------|--------------|--|
| Center    | Input power* |  |
| Periphery | GND          |  |

\* DC jack is a EIAJ#2-standards connector, so please use it within the range of DC4.5V - 6.3V.

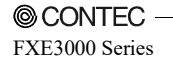

## **List of Options**

- FX-AC053 AC Adapter (Output : +5VDC 3A)
- FX-ANT-CEX2 SMA Coaxial conversion Cable (0.12m)
- FX-ANT-CEX3 SMA conversion Cable (0.2m)
- FX-ANT-C05 Extension Cable (0.5m)
- FX-ANT-C12 Coaxial Cable (12m)
- FX-ANT-C25H Coaxial Cable (25m)
- FX-ANT-A8 5GHz/2.4GHz Board mounting Antenna

## **Differences from FXE2000 Series**

FXE3000 Series, the higher-grade model of the conventional FXE2000 Series, has the main differences as follows:

|                         | FXE3000 Series              | FXE2000 Series              |
|-------------------------|-----------------------------|-----------------------------|
| External dimension (mm) | 60.0(W) x 89.2(D) x 17.5(H) | 87.0(W) x 89.2(D) x 17.5(H) |
| Rating input current    | 0.83A (5VDC input),         | 1.05A (5VDC input),         |
|                         | 0.15A (30VDC input) (Max.), | 0.19A (30VDC input) (Max.), |
|                         | 0.18A (PoE input 24V)       | 0.24A (PoE input 24V)       |

- Wireless LAN devices may not perform normal wireless communication due to factors such as the
  installation environment, the unit's settings, and the communication load of the network system.
   Perform a verification in advance in an environment that matches your usage application to check
  that there are no problems. For the introduction and installation of wireless LAN devices, hire a
  system integrator or other specialist who is well-versed in the construction of wireless LAN network
  systems.
- When you are switching to this product (the FLEXLAN 3000 series) from a separate series of wireless LAN devices (such as the FLEXLAN 2000/1000/DS540 series), it may be necessary to reconstruct the network system due to differences in areas such as the product specifications and functions. Before you use this product, we recommend that you use a device on loan from CONTEC to sufficiently evaluate the product in the environment in which it will actually be used.
## FXE3000 Series User's Manual

## CONTEC CO., LTD.

3-9-31, Himesato, Nishiyodogawa-ku, Osaka 555-0025, Japan

https://www.contec.com/

No part of this document may be copied or reproduced in any form by any means without prior written consent of CONTEC CO., LTD. [09142022]

| [08262016]    | Management No. | NA04823 |
|---------------|----------------|---------|
| 09142022_rev7 | Parts No.      | LYTR737 |

September 2022 Edition